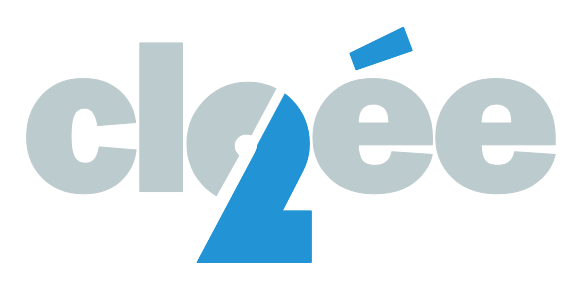

# GUIDE D'UTILISATION – CLOEE2 CLÔTURE DU SEMESTRE 1 – 2024-2025

Version: 1.0

Date : Déc. 2024

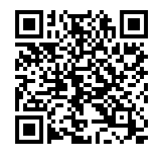

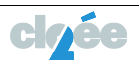

# **TABLE DES MATIÈRES**

| Intr      | oduc         | tion                                                                                                    | 3        |
|-----------|--------------|----------------------------------------------------------------------------------------------------|----------|
| 1.        | Les c        | lifférentes étapes (Années 8 à 11)                                                                                 | 5        |
|           | 1.1.         | Pour les élèves de la 8º année                                                                                     | 5        |
|           | 1.2.         | Pour les élèves des années 9 et 10                                                                                 | 6        |
|           | 1.3.         | Pour les élèves de la 11 <sup>e</sup> année                                                                        | 7        |
| 2.        | Expo<br>dans | orts COVID – Contrôle du suivi de la saisie des notes<br>5 CLOEE2 (Années 8 à 11) <b>Erreur ! Signet non défir</b> | ni.      |
| 3.        | Bloq         | uer la saisie des notes et/ou les commentaires                                                                     |          |
|           | par l        | es enseignant-e-s (Années 8 à 11)                                                                                  | 9        |
| 4.        | Impr         | imer les Rapports de changement de niveau (Années 9, 10 et 11)                                                     | 13       |
|           | 4.1.         | Export Excel des élèves concernés par une demande<br>de changement-s de niveau-x (Années 9 à 11)                   | 13       |
|           |              |                                                                                                    |          |
|           | 4.2.         | Tableau des moyennes (Années 8 à 11)                                                                               | 14       |
|           | 4.3.         | Export des profils d'une classe (Années 9 à 11)                                                                    | 16       |
|           | 4.4.         | Imprimer des rapports « demande de changement-s de niveau-x »                                                      | 14       |
|           |              |                                                                                                    | 10       |
| 5.        | Saisir       | les nouveaux niveaux demandés par les parents (Années 9 à 11)                                                      | 17       |
| 6.        | Valio        | der ou invalider les profils (Années 9 à 11)                                                                       | 18       |
|           | 6.1.         | Valider les profils                                                                                                | 18       |
|           | 6.           | 1.1 Valider les profils d'une classe pour une discipline                                                           | 18       |
|           | 6.           | 1.2 Valider les profils d'un centre                                                                                | 20       |
|           | 6.2.         | Invalider les profils                                                                                              | 22       |
| 7.        | Sync         | hronisation des absences (Années 8 à 11)                                                                           | 23       |
| 8.        | Impr         | imer des bulletins semestriels pour tous les élèves (Années 8 à 11)                                                | 24       |
| 9.        | Mute         | er les élèves de groupe à niveau (Années 9 à 11)                                                                   | 25       |
| 10.       | Mute         | er les eleves de groupe (Années 9 à 11)                                                                            | 27<br>57 |
| 11.<br>12 | Fren         | er les eleves de groupe à opilion (Année TT)                                                                       | 27<br>28 |
| 13.       | Liens        | utiles                                                                                                    | 28       |

cleée

#### Introduction

À la fin du premier semestre, selon ses résultats scolaires, chaque élève peut changer de niveau pour chaque discipline à niveaux. Le secrétariat devra donc intervenir dans la gestion des profils, des groupes et des options.

#### Conditions pour les changements de niveau en fin de semestre 1, en 9<sup>e</sup>, 10<sup>e</sup> et 11<sup>e</sup> années :

| 9 <sup>e</sup> : FRA – MAT                                      | N1 ≥ 5.1 Moyenne<br>arrondie au dixième<br>(donc ≥ 5.05)  | Changement-s N1 → N2<br>Moyenne des notes de N1 =<br>une note de N2.            |
|-----------------------------------------------------------------|-----------------------------------------------------------|---------------------------------------------------------------------------------|
| 10 <sup>e</sup> - 11 <sup>e</sup> : FRA - MAT - ALL - ANG - SCN | N2 < 4 (donc ≤ 3.74)<br>Moyenne arrondie au<br>demi-point | Changement-s <b>N2 → N1</b><br>On ne tient pas compte<br>des notes de niveau 2. |

#### En fin de 1<sup>er</sup> semestre 9<sup>e</sup>, 10<sup>e</sup> et 11<sup>e</sup> années :

| Situation<br>proposée | Condition                                                  | Avis des<br>représentants légaux | Signature du document de CLOEE | Décision de la direction                             |
|-----------------------|------------------------------------------------------------|----------------------------------|--------------------------------|------------------------------------------------------|
| N1 → N2               | N1 ≥ 5.1 a∪ dixième<br>N1 ≥ 5.05                           | Accord nécessaire                | Représentants légaux           | Validation de la demande<br>des représentants légaux |
| N2 → N1               | N2 < 4 au demi-point<br>N2 ≤ 3.74<br>→ Passage d'office N1 | Accord nécessaire                | Représentants légaux           | ou de leur refus de<br>changement de niveau.         |

# En fin de 1<sup>er</sup> semestre, si l'élève refait l'année (Années 9, 10 et 11) :

| Situation<br>proposée                                          | Condition                                                      | Avis des<br>représentants légaux | Signature du document de CLOEE | Décisions de la direction                                                                            |
|----------------------------------------------------------------|----------------------------------------------------------------|----------------------------------|--------------------------------|----------------------------------------------------------------------------------------------------|
| N1 → N2                                                        | N1 ≥ 5.1 a∪ dixième<br>N1 ≥ 5.05                               | Accord nécessaire                | Représentants légaux           | Validation de la demande<br>des représentants légaux<br>ou de leur refus de<br>changement de niveau. |
| N2 → N1<br>L'élève a<br>redoublé et son<br>N2 est insuffisant. | N2 < 4 au demi-<br>point N2 < 3.75 ◊<br>Changement<br>d'office |                                  | Pas de document                | Changement automatique<br>dans CLOEE selon l'art. 30 al.<br>2 du règlement du cycle 3.*              |

\*Art. 30, al. 2

<sup>2</sup>À la fin du premier semestre, l'élève qui refait son année mais qui a une moyenne insuffisante dans un niveau 2, change d'office de niveau dans la discipline concernée.

#### Ces élèves doivent être connus et traités spécialement.

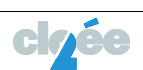

#### Conditions d'accès aux formations postobligatoires des 11<sup>e</sup> années :

Lien sur le document en ligne :

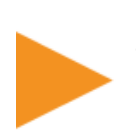

CONDITIONS D'ACCÈS

### AUX FORMATIONS POSTOBLIGATOIRES

L'élève doit remplir les conditions ci-dessous à la fin du 1<sup>er</sup> semestre **pour s'inscrire ET** à la fin de la 11<sup>e</sup> année **pour être admis-e** de manière définitive (statut régulier). Il ou elle doit en outre **être promu-e** en fin de 11<sup>e</sup> (voir Conditions de promotion en page 3).

| <br>L: |
|--------|
|        |
|        |
|        |
|        |
| ipāče  |
|        |
|        |
|        |
|        |

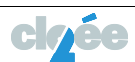

### 1. Les différentes étapes (Années 8 à 11)

Les étapes décrites ci-dessous, devront être réalisées **jusqu'au vendredi 31 janvier 2025**, date de fin du semestre 1.

Celles-ci découlent de la procédure : <u>Procédures de fin de semestre relatives aux logiciels cantonaux</u> en ligne sur le portail RPN.ch.

#### Important : Le bon déroulement de la clôture du semestre est possible uniquement en appliquant les procédures décrites ci-dessous tout en respectant l'ordre chronologique des tâches.

#### 1.1. Pour les élèves de la 8<sup>e</sup> année

|    | Tâches                                                                                                  | Conséquences                                                                                                    | Logiciel-s     | Dates                                             |
|----|----------------------------------------------------------------------------------------------------|----------------------------------------------------------------------------------------------------|----------------|---------------------------------------------------|
| 1. | S'assurer que toutes les notes sont saisies dans CLOEE2                                                 |                                                                                                    | cląée          |                                                   |
| 2. | Bloquer la saisie des notes<br>(^@ <u>Point 2.</u> )                                                    | Si la saisie des notes n'est pas bloquée<br>à un instant T, il est impossible de<br>disposer d'une information stabilisée.                      |                | Dès le<br>06.01.2025                              |
| 3  | Contrôler la synchronisation des                                                                        |                                                                                                    | PRONOTE        |                                                   |
| 0. | absences.                                                                                               |                                                                                                    | cląée          |                                                   |
| 4. | S'assurer que tous les<br>commentaires sont saisis dans<br>CLOEE2                                       |                                                                                                    | <b>cl</b> qée  |                                                   |
| 5. | Bloquer la saisie des<br>commentaires <b>(</b> A <u>Point 2.</u> )                                      | Si la saisie des commentaires n'est pas<br>bloquée à un instant T, seuls les<br>commentaires déjà saisis seront<br>affichés dans les bulletins. | cl <u>r</u> ée |                                                   |
| 6. | Générer, contrôler, imprimer et transmettre les bulletins semestriels pour tous les élèves (A Point 7.) |                                                                                                    | cląée          | <mark>Jusqu'au</mark><br><mark>31.01.202</mark> 5 |

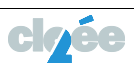

## 1.2. Pour les élèves des années 9 et 10

|     | Tâches                                                                                                    | Conséquences                                                                                                    | Logiciel(s)         | Dates                                             |
|-----|----------------------------------------------------------------------------------------------------|----------------------------------------------------------------------------------------------------|---------------------|---------------------------------------------------|
| 1.  | S'assurer que toutes les notes sont saisies dans CLOEE2.                                                                                                    |                                                                                                    | <b>cl<u>q</u>ée</b> |                                                   |
| 2.  | Bloquer la saisie des notes.<br><b>(^1) <u>Point 2.</u>)</b>                                                                                                    | Si la saisie des notes n'est pas<br>bloquée à un instant T, il est<br>impossible de disposer d'une<br>information stabilisée.                      | cl <u>r</u> ée      | Dès le<br>06.01.2025                              |
| 3.  | Imprimer le document<br>Changement de niveau(x) au<br>semestre. Seuls les documents des<br>élèves concernés sont produits.<br>(A <u>Point 3.</u> )                 |                                                                                                    | clęée               |                                                   |
| 4.  | Transmettre les documents<br>Changement de niveau(x)aux<br>parents en précisant la date de<br>retour.                                                              |                                                                                                    |                     |                                                   |
| 5.  | Saisir les nouveaux niveaux<br>demandés par les parents<br>(module Gestion des profils) selon<br>les documents Changement de<br>niveau(x) retournés. (19 Point 4.) | Les changements de niveaux sont affichés dans les bulletins.                                                                                       | clęée               |                                                   |
| 6.  | Valider les profils par classe pour<br>chaque discipline à niveau.<br>(A <u>Point 5.</u> )                                                                         |                                                                                                    | cl <u>r</u> ée      |                                                   |
| 7.  | Contrôler la synchronisation des absences.                                                                                                    |                                                                                                    | PRONOTE             |                                                   |
| 8.  | S'assurer que tous les<br>commentaires sont saisis dans<br>CLOEE2.                                                                                                 |                                                                                                    | cl <u>r</u> ée      |                                                   |
| 9.  | Bloquer la saisie des<br>commentaires. <b>(~<sup>®</sup> <u>Point 2.</u>)</b>                                                                                      | Si la saisie des commentaires<br>n'est pas bloquée à un instant T,<br>seuls les commentaires déjà<br>saisis seront affichés dans les<br>bulletins. | clęée               |                                                   |
| 10. | Imprimer et transmettre les<br>bulletins semestriels pour tous les<br>élèves. <b>(~<sup>®</sup> <u>Point 7.</u>)</b>                                               | Le bulletin est lié aux groupes du<br>semestre 1. Le changement de<br>groupe doit se faire après<br>l'impression des bulletins.                    | clęée               | <mark>Jusqu'au</mark><br><mark>31.01.202</mark> 5 |
| 11. | Muter les groupes à niveaux pour<br>les élèves concernés par des<br>changements de niveaux.<br>(A <u>Point 9.</u> )                                                | Si le module CLOEE2 Muter élève<br>groupes à niveau n'est pas utilisé,<br>les notes ne seront pas reprises<br>lors d'un changement<br>Niv1→ Niv2.  | cloée               | <mark>Jusqu'au</mark><br><mark>31.01.202</mark> 5 |

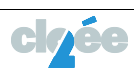

| <ol> <li>Muter les élèves des groupes de<br/>disciplines non à niveaux si<br/>nécessaire (module Muter des<br/>élèves de groupe). (A Point 10.)</li> </ol> | Si opération non effectuée, la<br>saisie des évaluations au<br>semestre 2 ne fonctionnera pas<br>correctement. | claée   | <mark>Jusqu'au</mark><br>31.01.2025 |
|----------------------------------------------------------------------------------------------------|----------------------------------------------------------------------------------------------------|---------|-------------------------------------|
| <ol> <li>13. Imprimer et transmettre l'horaire<br/>aux élèves concernés par des<br/>changements si nécessaire.</li> <li>(1) Point 11.)</li> </ol>          |                                                                                                    | PRONOTE | <mark>Jusqu'au</mark><br>31.01.2025 |

# 1.3. Pour les élèves de la 11<sup>e</sup> année

|    | Tâches                                                                                                    | Conséquences                                                                                                    | Logiciel(s)    | Dates                                             |
|----|----------------------------------------------------------------------------------------------------|----------------------------------------------------------------------------------------------------|----------------|---------------------------------------------------|
| 1. | S'assurer que toutes les notes sont saisies dans CLOEE2.                                                                                                    |                                                                                                    | <b>ci</b> gée  |                                                   |
| 2. | Bloquer la saisie des notes.<br>(^1) <u>Point 2.</u> )                                                                                                    | Si la saisie des notes n'est pas<br>bloquée à un instant T, il est<br>impossible de disposer d'une<br>information stabilisée.                                           | clrée          | 06.01.2025                                        |
| 3. | Imprimer le document<br>Changement de niveau(x). Seuls<br>les documents des élèves<br>concernés sont produits.<br>(A <u>Point 3.</u> )                                                 |                                                                                                    | cląée          |                                                   |
| 4. | Transmettre les documents<br>Changement de niveau(x) aux<br>parents en précisant la date de<br>retour.                                                                                 |                                                                                                    |                |                                                   |
| 5. | Saisir les nouveaux niveaux<br>demandés par les parents<br>(module Gestion des profils) selon<br>les documents Changement de<br>niveaux retournés. (* <sup>1</sup> ) <u>Point 4.</u> ) | Les changements de niveaux sont affichés dans les bulletins.                                                                                                    |                |                                                   |
|    | Valider les profils par classe pour<br>chaque discipline à niveau.<br>(                                                                                                    |                                                                                                    |                |                                                   |
| 6. | Contrôler la synchronisation des absences.                                                                                                    |                                                                                                    | PRONOTE        |                                                   |
| 7. | S'assurer que tous les<br>commentaires sont saisis dans<br>CLOEE2.                                                                                                    |                                                                                                    | cl <u>r</u> ée |                                                   |
| 8. | Bloquer les commentaires.<br>(^1) <u>Point 2.</u> )                                                                                                    | Figer les commentaires à un<br>instant T.                                                                                                    | cląée          |                                                   |
| 9. | Changer les inscriptions des<br>options pour les élèves concernés<br>(module Gestion des options).<br>(A <u>Point 10.</u> )                                                            | Si opération non effectuée,<br>l'information relative à l'option<br>du deuxième semestre dans le<br>bulletin sera erronée et la saisie<br>des évaluations au semestre 2 | cląśe          | <mark>Jusqu'au</mark><br><mark>31.01.202</mark> 5 |

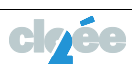

|                                                                                                    | ne fonctionnera pas<br>correctement.                                                                                                    |         |                                                   |
|----------------------------------------------------------------------------------------------------|----------------------------------------------------------------------------------------------------|---------|---------------------------------------------------|
| 10. Imprimer et transmettre les<br>bulletins semestriels pour tous les<br>élèves. <b>(~<sup>®</sup> <u>Point 7.</u>)</b>                                                              | Le bulletin est lié aux groupes du<br>semestre 1. Le changement de<br>groupe doit se faire après<br>l'impression des bulletins.                   | clrée   | <mark>Jusqu'au</mark><br><mark>31.01.202</mark> 5 |
| <ol> <li>Muter les groupes à niveaux pour<br/>les élèves concernés par des<br/>changements de niveaux dans le<br/>module CLOEE2 dédié.<br/>(*<sup>®</sup> <u>Point 8.</u>)</li> </ol> | Si le module CLOEE2 Muter élève<br>groupes à niveau n'est pas<br>utilisé, les notes ne seront pas<br>reprises lors d'un changement<br>Niv1→ Niv2. | clęée   | <mark>Jusqu'au</mark><br><mark>31.01.202</mark> 5 |
| 12. Muter les élèves des groupes de<br>disciplines non à niveaux si<br>nécessaire (module Muter des<br>élèves de groupe). <b>(~</b> <sup>®</sup> <u>Point 9.</u> )                    | Si opération non effectuée, la<br>saisie des évaluations au<br>semestre 2 ne fonctionnera pas<br>correctement.                                    | claée   | <mark>Jusqu'au</mark><br><mark>31.01.202</mark> 5 |
| <ol> <li>13. Imprimer et transmettre l'horaire<br/>aux élèves concernés par des<br/>changements si nécessaire.</li> <li>(▲ Point 11.)</li> </ol>                                      |                                                                                                    | PRONOTE | <mark>Jusqu'au</mark><br><mark>31.01.202</mark> 5 |

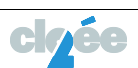

- 2. Bloquer la saisie des notes et/ou les commentaires par les enseignant-e-s (Années 8 à 11)
- → Si la saisie des notes n'est pas bloquée à un instant T, il est impossible de disposer d'une information stabilisée.
- → Si la saisie des commentaires n'est pas bloquée à un instant T, seuls les commentaires déjà saisis seront affichés dans les bulletins.

Cette étape est indispensable au bon déroulement du processus de la clôture du semestre. Cela permet de figer les notes et moyennes pour la fin de la période (semestre 1).

Dans un premier temps, on bloque les notes. Les commentaires pourront être bloqués plus tard, mais avant l'impression des bulletins.

Les notes et les commentaires doivent être bloqués jusqu'au 3 février 2025.

Le blocage se fait dans CLOEE2, par année de formation.

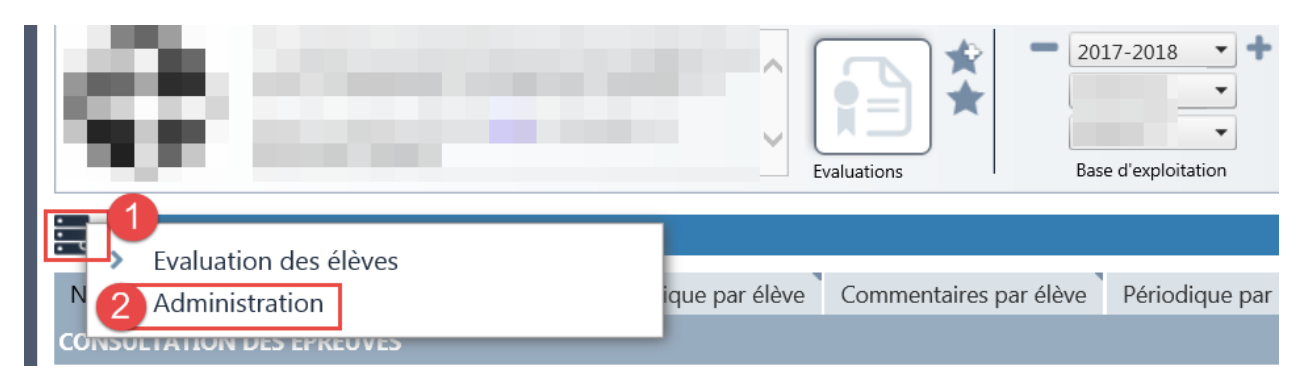

#### $\succ$ Évaluation $\rightarrow$ Administration.

| Administration                              |                                              |
|---------------------------------------------|----------------------------------------------|
| Blocage                                     |                                              |
| LISTE DE BLOCAGES DES NOTES AUX ENSEIGNANTS | Ajouter blocages Supprimer la sélection      |
| Etat:<br>Tous                               |                                              |
|                                             |                                              |
| Type Code form. * Formation                 | Année 🔺 Début Fin Notes Commentaire          |
|                                             |                                              |
| Aucun enregistrement trouvé                 | X                                            |
| I     I     H     Taille de la page     10  | 0 enregistrement(s) trouvé(s) dans 1 page(s) |

Vous pouvez ajouter ou supprimer des blocages.

| Administration                                                                      |         |  |  |  |  |
|-------------------------------------------------------------------------------------|---------|--|--|--|--|
| Nocage                                                                              |         |  |  |  |  |
| JOUT DE BLOCAGE DE NOTES AUX ENSEIGNANTS Bloquer les éléments du bassin Retour      |         |  |  |  |  |
| Remarque : Les éléments déjà bloqués ne sont pas affichés dans la liste ci-dessous. |         |  |  |  |  |
| ∠e bassin est vide     Toutes les données                                           |         |  |  |  |  |
| Type Code form. 🔺 Formation                                                         | Année 🔺 |  |  |  |  |
|                                                                                     |         |  |  |  |  |
| FR Formation régulière                                                              | 1       |  |  |  |  |
| FR Formation régulière                                                              | 10      |  |  |  |  |
| FR Formation régulière                                                              | 11      |  |  |  |  |
| FR Formation régulière                                                              | 2       |  |  |  |  |
| FR Formation régulière                                                              | 3       |  |  |  |  |
| FR Formation régulière                                                              | 4       |  |  |  |  |
| FR Formation régulière                                                              | 5       |  |  |  |  |

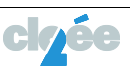

Sélectionnez la formation et l'année à bloquer. Ensuite vous devez paramétrer :

1. La date et l'heure de début du blocage ;

| ÉR | 101  | DE D   | E BL  | OC/   | GE    |      |    |     |           | Ferme   | er    |      |
|----|------|--------|-------|-------|-------|------|----|-----|-----------|---------|-------|------|
| De | ébu  | t du l | bloci | age : |       | ٦    |    | Fin | ı du bloo | age :   |       |      |
| (  | 02.1 | 2.20   | 19 15 | 5:43  |       | II ( | Ð  |     |           | -       |       | Q    |
|    | 14   | 4      | dé    | cemb  | re 20 | 19   | •  | **  |           | Horloge |       |      |
|    |      | Т      | m     | m     | j     | v    | s  | d   | 00:00     | 08:00   | 16:00 |      |
|    | 48   | 25     | 26    | 27    | 28    | 29   | 30 | 1   | 01:00     | 09:00   | 17:00 |      |
|    | 49   | 2      | 3     | 4     | 5     | 6    | 7  | 8   | 02:00     | 10:00   | 18:00 | les. |
|    | 50   | 9      | 10    | 11    | 12    | 13   | 14 | 15  | 03:00     | 11.00   | 19:00 | ier  |
|    | 51   | 16     | 17    | 18    | 19    | 20   | 21 | 22  | 05.00     | 11.00   | 15.00 | -    |
|    | 52   | 23     | 24    | 25    | 26    | 27   | 28 | 29  | 04:00     | 12:00   | 20:00 |      |
|    | 1    | 30     | 31    | 1     | 2     | 3    | 4  | 5   | 05:00     | 13:00   | 21:00 |      |

2. La date et l'heure de fin du blocage ;

| É | RIO  | DE D  | E BL  | .0C#  | GE    |      |    |     |         | Ferme   | er      |     |
|---|------|-------|-------|-------|-------|------|----|-----|---------|---------|---------|-----|
| [ | Débu | ıt du | bloc  | age : |       |      |    | Fin | du bloo | :age :  |         | 2   |
| l | 02.1 | 2.20  | 19 15 | 5:43  | 1     | II ( | Ð  |     |         |         | <b></b> | O   |
|   | 44   | 4     | dé    | cemb  | re 20 | 19   | •  | **  |         | Horloge |         | -   |
| ľ |      | 1     | m     | m     | j     | v    | s  | d   | 00:00   | 08:00   | 16:00   |     |
|   | 48   | 25    | 26    | 27    | 28    | 29   | 30 | 1   | 01:00   | 09:00   | 17:00   |     |
|   | 49   | 2     | 3     | 4     | 5     | 6    | 7  | 8   | 02:00   | 10:00   | 18:00   |     |
|   | 50   | 9     | 10    | 11    | 12    | 13   | 14 | 15  | 03.00   | 11.00   | 10-00   | ier |
|   | 51   | 16    | 17    | 18    | 19    | 20   | 21 | 22  | 05.00   |         | .5.00   |     |
| ł | 52   | 23    | 24    | 25    | 26    | 27   | 28 | 29  | 04:00   | 12:00   | 20:00   |     |
|   | 1    | 30    | 31    | 1     | 2     | 3    | 4  | 5   | 05:00   | 13:00   | 21:00   |     |

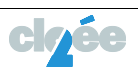

#### 3. Les Notes/Moyennes ;

4. Les Commentaires.

## Puis Sauvegarder.

| PÉRIODE DE BLOCAGE                           | Fermer              |
|----------------------------------------------|---------------------|
| Début du blocage :<br>02.12.2019 16:05 III 🕥 | Fin du blocage :    |
| Éléments à bloquer :                         | Commentaires 4      |
|                                              | Annuler Sauvegarder |

Le blocage des notes et des commentaires pour les années 8 à 11 doit être effectif jusqu'au 3 février 2025.

| Adminis        | tration               |                     |         |            |              |           |                 |                |
|----------------|-----------------------|---------------------|---------|------------|--------------|-----------|-----------------|----------------|
| Blocage        |                       |                     |         |            |              |           |                 |                |
| LISTE DE BLOCA | AGES DES NOTES AUX EN | ISEIGNANTS          |         | Ajoute     | r blocages S | Supprim   | ner la sélec    | tion           |
| Etat :<br>Tous |                       |                     |         |            |              |           |                 |                |
|                |                       |                     |         |            |              |           | X               | I 🖓 🗐          |
| Туре           | Code form.            | Formation           | Année 🔺 | Début      | Fin          | ١         | Notes           | Commentaire:   |
|                |                       |                     |         | Y          | ]            | 7         | - 🗸             | - 🗸            |
|                | FR                    | Formation régulière | 10      | 27.12.2017 | 31.01.2018   |           | 0               | ۲              |
|                | FR                    | Formation régulière | 11      | 27.12.2017 | 31.01.2018   |           | Ø               | ۲              |
|                | FR                    | Formation régulière | 8       | 27.12.2017 | 31.01.2018   |           | Ø               | ۲              |
|                | FR                    | Formation régulière | 9       | 27.12.2017 | 31.01.2018   |           | Ø               | ۲              |
| <              |                       |                     |         |            |              |           |                 | >              |
|                | Taille de la page 10  | •                   |         |            | 4 enregis    | strement( | (s) trouvé(s) ( | dans 1 page(s) |

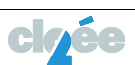

Pour rappel, les disciplines évaluées de la 8° à la 11° année sont : En 8° année : FRA, ALL, ANG, MAT, SCN, HIS, GEO, AVI, MUS, ACM, <mark>MIU</mark> et EPH

|                                                                                   | 9 <sup>e</sup> année                                                      | 10 <sup>e</sup> année                                        | 11 <sup>e</sup> année                                        |
|-----------------------------------------------------------------------------------|---------------------------------------------------------------------------|--------------------------------------------------------------|--------------------------------------------------------------|
| <b>Groupe A</b><br>(disciplines à niveaux)                                        | FRA1 ou FRA2<br>MAT1 ou MAT2                                              | FRA1 ou FRA2<br>MAT1 ou MAT2<br>ALL1 ou ALL2<br>SCN1 ou SCN2 | FRA1 ou FRA2<br>MAT1 ou MAT2<br>ALL1 ou ALL2<br>SCN1 ou SCN2 |
| Groupe B                                                                          | ACM<br>ALL<br>ANG<br>AVI<br>EPH<br>GEO<br>HIS<br>MIU<br>MUS<br>LCA<br>SCN | ACM<br>AVI<br>EPH<br>GEO<br>HIS<br>LCA* (Si FRA2)            | AVI<br>EFA<br>EPH<br>MCC<br>MUS<br>OPTION                    |
| <b>Groupe C</b><br>(disciplines à niveaux et<br>à choix en 11 <sup>e</sup> année) |                                                                           | ANG1 ou ANG2                                                 | ANG1 ou ANG2<br>FRR - MTR                                    |

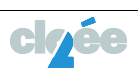

#### 3. Imprimer les Rapports de changement de niveau (Années 9, 10 et 11)

#### Le blocage de notes est indispensable.

Vous avez à disposition des outils de contrôle afin de vérifier la situation des élèves concerné-e-s par un ou plusieurs changement-s de niveau-x au semestre.

# 3.1. Export Excel des élèves concernés par une demande de changement-s de niveau-x (Années 9 à 11)

Sélectionnez Élève 0 ; Inscriptions 2 ; Gestion des profils 8.

|               | Ecole obligatoire                                         | Trucs et astuces dans CLOEE2, àv<br>- Demande d'accès CLOEE pour les<br>- Inscrire les futur-e-s premières po | I - Centre de la Cote<br>otre disposition,<br>enteignants, remplaçants ou stagiaires<br>uur l'année scolaire 16-12 | Liève                       |                        | • +             |
|---------------|-----------------------------------------------------------|----------------------------------------------------------------------------------------------------|----------------------------------------------------------------------------------------------------|-----------------------------|------------------------|-----------------|
| Li            | Dossier de l'<br>Dossier de l'<br>Inscription<br>Remarque | élève<br>e l'élève<br>ns 2<br>25                                                                              | lésumé dentité                                                                                                    | Intervenants/Adresses/Courr | iers Evaluation - Bila | n Transfert a   |
| ole obligatoi | ire de la régior                                          | n de Neuchâtel - Cen                                                                                          | tre de la Côte                                                                                                    |                             |                        |                 |
|               | - Trucs et astuce                                         | is dans CLOEE2, à votre disp                                                                                  | osition.                                                                                                    |                             | 2                      | 015-2016 🔹 🕈    |
| 1             | - <u>Inscrire les fut</u>                                 | ces <u>CLOEE pour les enseign</u><br><u>ir-e-s premières pour l'anné</u>                                      | e scolaire 16-17                                                                                                   | Elève                       |                        | Base de recette |

Vous devez vous positionner sur l'année 9, 10 ou 110. Générer l'Export de suivi des changements de niveaux.

Vous obtenez un fichier Excel avec tous les élèves qui ont un potentiel changement de niveau 2.

Vous avez l'indication si l'élève refait son année, ainsi que le type de passage potentiel (Passage  $1 \rightarrow 2$  / Passage  $2 \rightarrow 1$ )

| Ecole obligato            | <ul> <li>Ateliers por<br/>- Ateliers por<br/>- Le module<br/>années 1-7 (j<br/>- Les procédi</li> </ul>                                                                                                    | ion de Neux<br>ir la clôture du :<br>Évaluation-bila<br>Jen).<br>ures de fin du se | châtel - Cen<br>semestre 1. jusc<br>en est disponible<br>amestre 1 sont e | a <b>tre des Terre</b><br>qu'au 22 décembr<br>e pour les enseigr<br>en ligne ( <u>Lien</u> ). | e ( <u>Lien)</u> . A<br>Nant-e-s des                             | Elève                       | *                            | EOR<br>TER<br>Base                          | 8-2019 ¥<br>léN ¥<br>REAUX ¥<br>d'exploitation | +                          |                                   |                         |                                        |                                    |              |                                  |                                              | Aide ::                                                  | Info                              | Hobi Dominique     |
|---------------------------|----------------------------------------------------------------------------------------------------|------------------------------------------------------------------------------------|---------------------------------------------------------------------------|-----------------------------------------------------------------------------------------------|------------------------------------------------------------------|-----------------------------|------------------------------|---------------------------------------------|------------------------------------------------|----------------------------|-----------------------------------|-------------------------|----------------------------------------|------------------------------------|--------------|----------------------------------|----------------------------------------------|----------------------------------------------------------|-----------------------------------|--------------------|
| Inscripti                 | ons                                                                                                    |                                                                                    |                                                                           |                                                                                               |                                                                  |                             |                              |                                             |                                                |                            |                                   |                         |                                        |                                    |              |                                  |                                              |                                                          |                                   |                    |
| Liste des élèves          | Inscriptio                                                                                                    | ins Gesti                                                                          | ion des pro                                                               | fils Gestio                                                                                   | n des group                                                      | es Gest                     | ion des op                   | tions Mut                                   | ation d'inscri                                 | ption Pri                  | ojections                         | Documents               | et exports                             | Export per                         | sonnalisat   | ble                              |                                              |                                                          |                                   |                    |
| SYNTHÈSE DE V             |                                                                                                    | DES PROF                                                                           | TLS                                                                       | _                                                                                             |                                                                  |                             |                              |                                             |                                                |                            |                                   |                         |                                        |                                    |              |                                  |                                              |                                                          | Corriger                          | profil courant     |
| 9 T Fin<br>Statuts de va  | alidation<br>Alidation<br>Accel<br>Couper<br>Couper<br>C | des prof                                                                           | ils par cl                                                                | Dage Formu<br>n -<br>Z § - [ ]]                                                               | les Donnée<br>13.5 - A° x°<br>- 💁 - 🛆 -                          | s Révisio<br>= = =<br>= = = | n Afficha<br>● २०<br>■ (洋 (洋 | ige Complén<br>Frenvoyer à l<br>Fusionner e | ients<br>a ligne automati<br>t centrer ~       | CLOEE2_Expo<br>quement Sta | tExcel - Micr<br>ndard<br>- % 000 | - Mise e                | see<br>en forme Mettri<br>onnelle * de | e sous forme St<br>tableau * ce    | vies de Inss | Export d                         | ke suivi des cha<br>Σ Som<br>≩ Rem<br>2 Effa | ngements de r<br>ime automatique<br>iplissape *<br>cer * | ** 2<br>Trier et 8<br>filtrer * s | checher et         |
|                           | Presse-p                                                                                                    | aplers                                                                             | - 54                                                                      | Police                                                                                        | 6                                                                |                             |                              | Alignement                                  |                                                | 9                          | Nombre                            | 15                      | St)                                    | /le                                |              | Cellules                         |                                              | Ēd                                                       | ition                             |                    |
|                           | A1                                                                                                    | • (*                                                                               | Ja I                                                                      | Export de suiv                                                                                | i des changen                                                    | nents de niv                | /eaux                        |                                             |                                                |                            |                                   |                         |                                        |                                    |              |                                  |                                              |                                                          |                                   |                    |
|                           | A                                                                                                    | B                                                                                  | C                                                                         | D                                                                                             | E                                                                | F                           | G                            | н                                           | 1                                              | 1                          | K                                 | L                       | м                                      | N                                  | 0            | P                                | Q                                            | R                                                        | s                                 | т                  |
| 2 3 4                     | Export de                                                                                                    | e 19.12.2018                                                                       | a 09:03:07                                                                | nts de hivea                                                                                  | iux                                                              |                             | 1                            |                                             |                                                |                            |                                   |                         |                                        |                                    |              |                                  |                                              |                                                          |                                   |                    |
| 5                         | Num. élève                                                                                                    | Nom                                                                                | Prénom                                                                    | Classe                                                                                        | Libellés branc                                                   | Doubleur                    | FRA                          | FRA_S1                                      | FRA_NIV_S1                                     | FRA_Type                   | MAT                               | MAT_S1                  | MAT_Niv_S1                             | MAT_Type                           | ALL          | ALL_S1                           | ALL_NIV_S1                                   | ALL_Type                                                 | ANG                               | ANG_51             |
| 5                         |                                                                                                    |                                                                                    |                                                                           |                                                                                               | Mathématique<br>Mathématique                                     |                             |                              |                                             |                                                |                            | Oui                               | MAT9C2                  |                                        | 2 Passage 2 - 1                    |              |                                  |                                              |                                                          |                                   |                    |
| 8                         |                                                                                                    |                                                                                    |                                                                           |                                                                                               | Français, Ang                                                    |                             | Oui                          | FRA11D2                                     |                                                | 2 Passage 2 -              | 1                                 | THE REAL PROPERTY AND A |                                        | e randge z · .                     |              |                                  |                                              |                                                          | Oui                               |                    |
|                           |                                                                                                    |                                                                                    |                                                                           |                                                                                               | Sciences de la                                                   |                             |                              |                                             |                                                | L                          | -                                 |                         |                                        |                                    |              |                                  |                                              |                                                          |                                   | ANG11C2            |
| 9                         |                                                                                                    |                                                                                    |                                                                           |                                                                                               | percirces de re                                                  |                             |                              |                                             |                                                |                            |                                   |                         |                                        |                                    |              |                                  |                                              |                                                          |                                   | ANG11C2            |
| 9<br>10                   |                                                                                                    |                                                                                    |                                                                           |                                                                                               | Mathématiqu                                                      |                             |                              |                                             |                                                |                            | Oui                               | MAT1181                 |                                        | 1 Passage 1 - 2                    | Oul          | ALL1182a                         |                                              | 2 Passage 2 - 1                                          | Oul                               | ANG11C2<br>ANG11B2 |
| 9<br>10<br>11             | =                                                                                                    |                                                                                    |                                                                           |                                                                                               | Mathématiqu<br>Anglais<br>Mathématiqu                            |                             |                              |                                             |                                                |                            | Oul                               | MAT1181                 |                                        | 1 Passage 1 - 2                    | Oul          | ALL1182a                         |                                              | 2 Passage 2 - 1                                          | Oul<br>Oui                        | ANG11C2<br>ANG11B2 |
| 9<br>10<br>11<br>12       |                                                                                                    |                                                                                    |                                                                           |                                                                                               | Mathématiqu<br>Anglais<br>Mathématiqu<br>Allemand                |                             |                              |                                             |                                                |                            | Oui                               | MAT1181<br>MAT11A2      |                                        | 1 Passage 1 - 2<br>2 Passage 2 - 1 | Oul          | ALL1182a<br>ALL11A2a<br>ALL11A2a |                                              | 2 Passage 2 - 1<br>2 Passage 2 - 1<br>1 Passage 1 - 7    | Oul<br>Oui                        | ANG11C2<br>ANG11B2 |
| 9<br>10<br>11<br>12<br>13 |                                                                                                    |                                                                                    |                                                                           |                                                                                               | Mathématiqu<br>Anglais<br>Mathématiqu<br>Allemand<br>Mathématiqu |                             |                              |                                             |                                                |                            | Oui                               | MAT1181<br>MAT11A2      |                                        | 1 Passage 1 - 2<br>2 Passage 2 - 1 | Oui<br>Oui   | ALL1182a<br>ALL11A2a<br>ALL11C1b |                                              | 2 Passage 2 - 1<br>2 Passage 2 - 1<br>1 Passage 1 - 2    | Oui                               | ANG11C2<br>ANG11B2 |

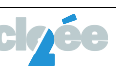

## 3.2. Tableau des moyennes (Années 8 à 11)

#### > ÉTAPE 1 : Export du tableau des moyennes

| Ecole obligatoire de la région de Neuchâtel - Centre des Terreaux                                                   |                                                                                                    |                      |
|----------------------------------------------------------------------------------------------------|----------------------------------------------------------------------------------------------------|----------------------|
| Petrouvez tous les <u>Trucs&amp;Astuces</u> . Nouveau : <u>Outil pour calculer Tannée</u><br>elisteres<br>Neurified | Constant of the second second s |                      |
| Evaluation des élèves                                                                                               |                                                                                                    |                      |
| Notes détaillées Modification notes détaillées Périodique par élève                                                 | Commentaires par élève Périodique par classe/groupe Commentaires par classe/groupe Validation statut Evaluation - Bilan                                                                                                    | Documents et exports |
| DOCUMENTS ET EXPORTS                                                                                                |                                                                                                    |                      |
|                                                                                                    | Listes de notes                                                                                                    | ×<br>×               |

Plusieurs possibilités de sélections :

La classe de l'élève courant (chargé dans le contexte de travail) ;

Avec choix des classes ;

Avec choix des groupes (tous) ;

Avec choix des groupes titulaires.

Exemple d'une sélection du document Fichier PDF obtenu pour une classe de la 8<sup>e</sup> année :

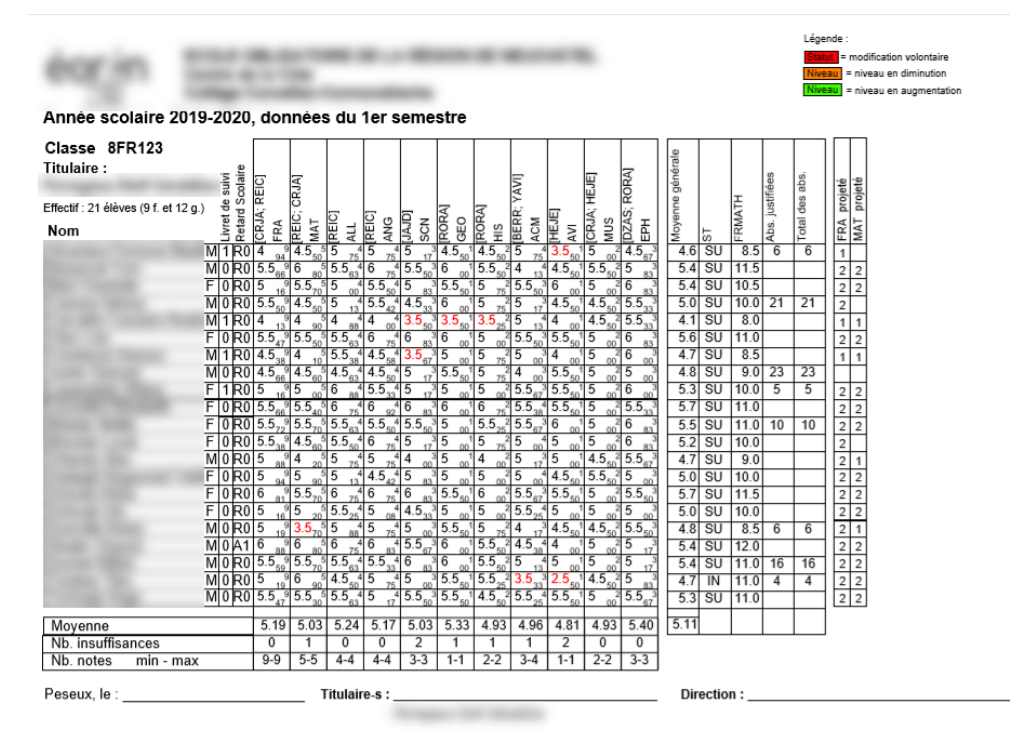

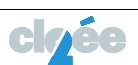

Exemple d'une sélection du document Fichier PDF obtenu pour une classe de la 9° année :

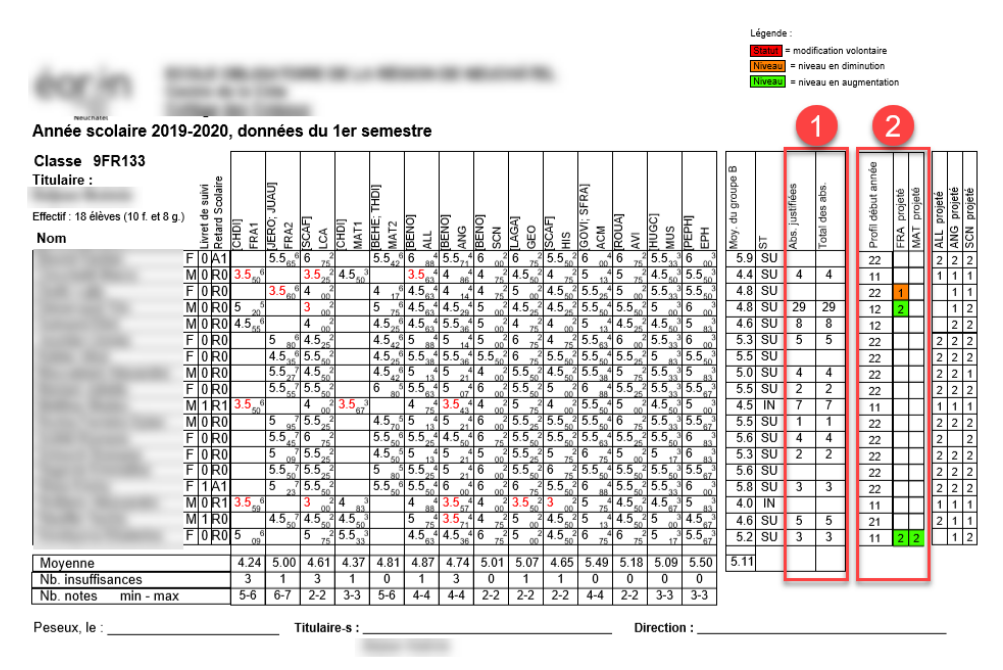

Lecture du document :

- Absences remontées depuis PRONOTE.
- 2 Niveaux projetés des branches à niveaux.

Le document tient compte du fait que l'élève aurait accepté ses potentiels changements en FRA et MAT pour la fin du semestre 1.

En vert les passages 1-2, en oranges les passages 2-1.

Exemple d'une sélection du document Fichier PDF obtenu pour une classe de la 10<sup>e</sup> année :

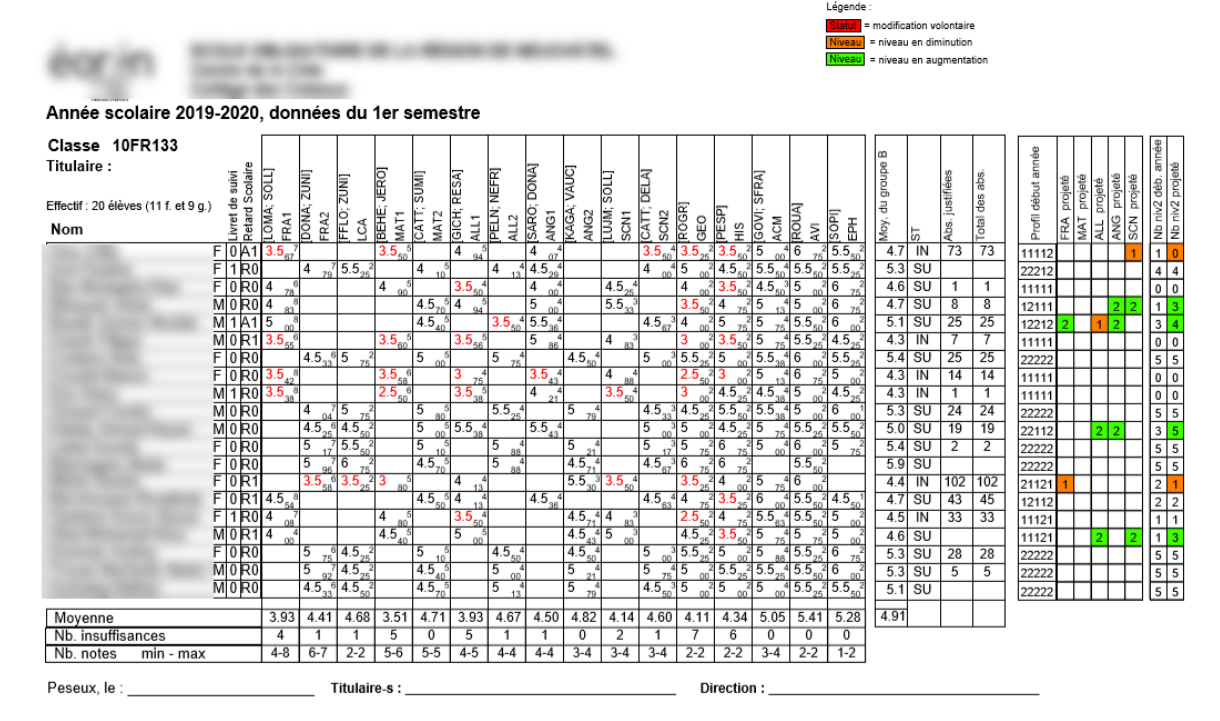

Exemple d'une sélection du document Fichier PDF obtenu pour une classe de la 11e année :

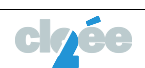

|                                                                                                    |                        |                   |                                  |                     |                   |                     |                   |            |                   |                     |                     |                   |                                                                                                    |                   |                                |                   | reaction |                  |            |                     |          |           |          |        |      |                   |          |                |               |                 |          |          |          |                   |               |              |
|----------------------------------------------------------------------------------------------------|------------------------|-------------------|----------------------------------|---------------------|-------------------|---------------------|-------------------|------------|-------------------|---------------------|---------------------|-------------------|----------------------------------------------------------------------------------------------------|-------------------|--------------------------------|-------------------|----------|------------------|------------|---------------------|----------|-----------|----------|--------|------|-------------------|----------|----------------|---------------|-----------------|----------|----------|----------|-------------------|---------------|--------------|
|                                                                                                    |                        |                   |                                  |                     |                   |                     |                   |            |                   |                     |                     |                   |                                                                                                    |                   |                                | 1                 | Statut   | modific          | ation vo   | Iontaire            |          |           |          |        |      |                   |          |                |               |                 |          |          |          |                   |               |              |
|                                                                                                    | -                      | _                 | _                                | _                   | _                 |                     | _                 | _          | _                 | _                   |                     |                   |                                                                                                    |                   |                                | 1                 | Niveau   | = nivear         | u en din   | inution             |          |           |          |        |      |                   |          |                |               |                 |          |          |          |                   |               |              |
| dama inc.                                                                                                    | -                      | -                 |                                  |                     |                   | -                   | _                 | -          | -                 |                     |                     |                   |                                                                                                    |                   |                                |                   | Niveau   | = niveau         | u eo aus   | mentatio            |          |           |          |        |      |                   |          |                |               |                 |          |          |          |                   |               |              |
| ere (***                                                                                                    | 10000                  |                   |                                  |                     |                   |                     |                   |            |                   |                     |                     |                   |                                                                                                    |                   |                                |                   | • Pas de | note m           | ais une    | évaluatio           | n semes  | triellela | annuelle |        |      |                   |          |                |               |                 |          |          |          |                   |               |              |
|                                                                                                    |                        | -                 | -                                |                     |                   |                     |                   |            |                   |                     |                     |                   |                                                                                                    |                   |                                |                   |          |                  |            |                     |          |           |          |        |      |                   |          |                |               |                 |          |          |          |                   |               |              |
| Année scolaire                                                                                                    | 2019-2020              | , donr            | nėes                             | du 1                | 1er s             | eme                 | stre              |            |                   |                     |                     |                   |                                                                                                    |                   |                                |                   |          |                  |            |                     |          |           |          |        | _    | 1                 |          |                |               | 2               | se       | ux, le 2 | 2.01.2   | 020               | 3             |              |
| Classe 11FR133                                                                                                    |                        |                   |                                  |                     |                   |                     |                   |            |                   |                     |                     |                   |                                                                                                    |                   | 1                              |                   | 04       |                  |            |                     |          |           |          |        |      | T                 | -        | ТТ             | П             | 8               |          |          |          |                   | T             |              |
| Titulaira ·                                                                                                    |                        | _                 |                                  |                     |                   |                     | _                 |            |                   |                     |                     | _                 | L                                                                                                    |                   |                                |                   |          |                  | -          | _                   |          |           |          | 8      |      |                   | -9é      |                |               | L L             | _        | <i>i</i> | NG       | 20                | proj          | i li li      |
| ritulaile .                                                                                                    | suivi<br>11e<br>colain | VAUC              |                                  |                     | HAH               | ELN]                | ICHA              | [ioi]      | DONA              | [INN                | HAH                 | ROGR              | HAL]                                                                                                    |                   | [Hd]                           | CHRJ              | RAM      |                  | [wrn       | HAR                 |          |           |          | diroup | fées | abs               | out an   | ijeté<br>vinté | jeté<br>ojeté | ojeté<br>déb. a | MG +     | 2 92     | ans A    | C dual            | C. pro        | 3ans<br>3ans |
| Effectif : 21 élèves (11 f.                                                                                                    | et 10 g.)은 큰 유         | à là              | e IS                             | 5                   | ίΩ                | P -                 | ~                 | ő –        | 2                 | ×                   | a<br>               | 2                 | a                                                                                                    | 5                 | Б                              | <u>.</u>          |          |                  | Ę.         | 0                   | • •      | 1.        |          | -B     | to:  | des               | dêl      | Drd Pr         | e d           | No bi           | 8 4      | 5        | 8        | KE                | 20 che        | 200          |
| Nom                                                                                                    | efait<br>efait         | 00<br>8 A1        | N S S                            | 55                  | AT2               | E G                 | EFF               | HAG<br>NG1 | AG AG             | N N                 | SN2                 | ¥υ                | N -                                                                                                    | IS N              | 불문                             | ¥ Cî              | N ds     | A                | 호빙         | SH ES               | N CW     | Ξŭ        | °<br>2 K | ð,     | - 18 | dal la            | lifo     | AT A           | S L S         | D N             | E P      | i ş      | int      | E D               | atp           | ज्य भ        |
| nom                                                                                                    | <u>566</u>             | <u> </u>          | <u> </u>                         | <u> </u>            | Q ⊻,              | 0 7                 | <u>z</u> z        | U R        | F S               | 20                  | වු ගි               | <u></u> 2 ≥       | <u><u></u><u></u><u></u><u></u><u></u><u></u><u></u><u></u><u></u><u></u><u></u><u></u><u></u><u></u><u></u><u></u><u></u><u></u><u></u></u> | <u> 프</u> 존       | <u>0</u> III                   | S E               | Ξü       | ΞŌ               | <u>e</u> o | <u> 6</u> 0         | 00       | 0         | 0 0      | 2 0    | 0 4  | 20 1 <sup>2</sup> | <u>a</u> | E 2            | 4 4           | σZ.             | Z d      |          | <u>d</u> | N O               | 2 2 2         | <u>i 2 2</u> |
|                                                                                                    | M 0 80                 | 4 21<br>6 8       |                                  | _                   | 3 00 <sup>°</sup> | 4.0 63              | 6 /               | 4.5 36     | 1 4 5 4           | 4.0 <sub>50</sub> ° | 6 3                 | - B3              | 10 00                                                                                                    | 14.02             | 5 00                           | 4.5 50            | 663      | -                | -          | _                   | H^       |           |          | 6.4    | 011  | 29 12             | 9 1211   | 1              |               | 1               | -        | 22.0     | 17.50    |                   | <del>.</del>  |              |
| and the second second se                                                                                                    | M 0 P0                 | 3 96              | 5.6.6                            | -                   | 4 05              |                     | G 75              |            | 4.5 43<br>5 5 4   |                     | 5 17                | 6 83              | 355                                                                                                    | 166               | 355                            | 5.5               | 0.0 50   | -                | -          | 5.5.3               | $\vdash$ |           |          | 5.6    | 00   | 0 1               | 1222     | 2 2            | ++-           | 4               | 5 30.    | 25 32.1  | 26.00    | ÷.                |               |              |
|                                                                                                    | MOYDA                  | 4 7               | 42 4                             | 4 6                 | 4.0 42            |                     | 75                |            | 0.0 <sub>50</sub> | 45.4                | J 17                | 2 6 83            | 5.5                                                                                                    | 15.5              | 155                            | J.J 25            | _        | -                | -          | J.J 33              |          |           |          | 4.7    | 00   | 0 1               | 2222     | 2              | ++            | 5               | 5 40.    | 25 39.7  | 5 31.50  | 1 <del>0</del> 10 | <u> </u>      |              |
| and the second second                                                                                                    | M 0 ART                | 4 08              | 4                                | • <sub>00</sub> ĭ   | 25.5              | 4 13                |                   | _          | _                 | 4.538               | A E . A             | 5.5 33            | 10 00                                                                                                    | 15.5 <sub>6</sub> | 26                             | 4 00              | -        | -                | -          | -                   |          | <u> </u>  |          | 4.7    | 50   |                   | 111M     | 1              |               | 0               | 0 -      |          | 16.50    |                   | ++            | +++          |
| and the second second                                                                                                    |                        | 4 08              |                                  | _                   | 3.0 <sub>60</sub> | 4 00 <sup>°</sup>   |                   | 4 21       | 1                 |                     | 4.5 50              | 5 83              | 10 00                                                                                                    | 7                 | 0 00                           | 5 75              | -        | -                | -          | -                   | <u> </u> | •         |          | 5.0    | 30   | 0 0               | 1211     | 2 1            |               | 2               | 4        | 24.0     | 0 20.00  |                   |               |              |
| Contraction of the local distance of the local distance of the loc | F 0 R0                 | 10.0              | 4.5 <sub>73</sub>                |                     | ວ <sub>90</sub> ້ |                     | 9 <sub>13</sub>   | 1.0        | 0.0 <sub>36</sub> | 10 0                | 5.5 <sub>50</sub> ° | 0.0 <sub>67</sub> | 10 00                                                                                                    | 12 1              | D.D <sub>33</sub>              | 0.0 <sub>25</sub> | -        | -                | -          | 5.5 <sub>33</sub> " | $\vdash$ |           | ~        | 0.0    | 50   |                   | 2222     | 2              | ++            | 5               | 5 43.    | 75 38.2  | 5 30.00  |                   | ~ ^ /         | 144          |
| and the second second                                                                                                    | F U RI                 | 4.0 50            | 3                                | 10                  |                   | 4 75                |                   | 3.5 64     | 1                 | 4.5 30              |                     | 3 00              | 10.0                                                                                                    | 1 O               | ျာ 🗤                           | 4 00              | -        | -                | -          | -                   |          |           | ĸ        | 4.5    |      | 4                 | 1111     | 1              |               | 0               | <u> </u> | 19.5     | 0 16.00  |                   | $\rightarrow$ | +++          |
| Contraction of the local division of the local division of the loc | M 0 R0                 | 3.5 <sub>33</sub> | 1                                | 5.5 <sub>42</sub>   |                   | 5 75                |                   | 4 86       | 1                 | 4 88                |                     | 3 00              | 15 <sub>00</sub>                                                                                                    | 4 1               | <sup>3</sup> 5 17              | 4 00              | -        | -                | -          | -                   |          | (         |          | 4.2    | IN 1 | 1 2               | 1111     | 1              | ++            | 0               | 0 -      | 20.0     | 0 16.00  | XX                | $\rightarrow$ | +++          |
| Contraction of the local sectors of the local sectors of the local secto | P 1 RU                 | 4                 | 4 <sub>86</sub> 4                | 10°                 |                   | 4.5 <sub>25</sub> * |                   | 4 86       | 1                 | 5 <sup>3</sup>      |                     | 3.5 <sub>33</sub> | 15 00                                                                                                    | 1 D 0             | j <sup>2</sup> 00              | 5 <sub>83</sub>   | _        | -                | _          | -                   |          | R         |          | 4./    | SU 1 | 9 2               | 2111     | 1              |               | 2 1             | 2 -      | 23.5     | 0 19.50  | <u> </u>          | _             |              |
| Compared Table                                                                                                    | FOR                    | 4                 | 4.536                            |                     | 4 <sub>00</sub> ° |                     | 3.5 <sub>42</sub> | 4.5 50     | 1                 |                     | 4.5 <sub>64</sub>   | 4 83              | 5.5 <sub>50</sub>                                                                                                    | 15 1              | 3 5.5 <sub>67</sub>            | 5 75              | -        | -                | 5 83       |                     |          |           |          | 5.0    | SU · | 5 1               | 2221     | 2              | 1             | 4               | 3 34.    | 25 29.2  | 5 24.75  | XX                | XXX           |              |
| and the second second second                                                                                                    | F 0 R0                 | 4                 | 4.5 <sub>55</sub> 4              | 1.5 <sub>70</sub> ° |                   |                     | 4.5               | 1          | 4 3               |                     | 4.536               | 5 83              | 15 <sub>00</sub>                                                                                                    | 15 8              | 3 5 <sub>83</sub>              | 5.5 <sub>50</sub> | 1 -      | -                | -          | 5 <sub>83</sub>     |          |           |          | 5.1    | SU   | 1 1               | 2122     | 2              |               | 4               | 4 35.    | 75 30.7  | 5 24.75  | XX                | XXX           | X X X        |
| 10 M 10                                                                                                    | F 0 XR1                | 4                 | 4.5 <sub>67</sub> e              |                     | 4 75              |                     | 5.5 <sub>63</sub> | 4.5 36     | 1                 | 5.5 <sub>50</sub> 5 |                     | 5 17              | 15 <sub>00</sub>                                                                                                    | 15 <sub>0</sub>   | 3 5 <sub>00</sub>              | 5.5 33            | 5        | —                | -          | —                   |          |           |          | 5.1    | SU   | 3 1               | 2221     | 1              |               | 2 3             | 4 36.    | 00 31.0  | 0 26.50  | XX                | X X >         |              |
| Contract Print I                                                                                                    | M 0 R1                 | 4 79              | 5                                | $5.5_{25}^{6}$      |                   | 2.5 <sub>63</sub> 4 |                   | 4 86       | 1                 | 4 30                |                     | 3                 | <sup>3</sup>  5 <sub>00</sub>                                                                                                    | 14 1              | <sup>3</sup> 6 <sub>00</sub>   | 4.5               | _        | -                | -          | —                   | L X      |           | R        | 4.5    | IN 3 | 31 4              | 1111     | 1 2            |               | 0               | 1 -      | 20.0     | D 16.00  | XX                |               |              |
| the strength of the                                                                                                    | M 0 R0                 | 4                 | 4 77                             |                     | 4 88              |                     | 3.5 <sub>63</sub> | 4.5 50     | 1                 |                     | 4.5714              | 4.5 50            | <sup>3</sup> 5 <sub>00</sub>                                                                                                    | 4.5               | 36 75                          | 5 75              | -        | -                | -          | 4.5 <sub>67</sub> 3 |          |           |          | 4.9    | SU   | 8 1               | 2221     | 2              | 1             | 4               | 3 33.    | 00 28.5  | D 24.00  | XX                | XXX           | X X          |
| Carl Carls                                                                                                    | M 0 R0                 | 1                 | 3.5 <sub>41</sub> 74             | 1.5 <sub>50</sub>   |                   | 4.5 4               |                   |            | 4.5 4             | 5 20 <sup>5</sup>   |                     | 4 17              | <sup>3</sup> 5 <sub>00</sub>                                                                                                    | 4.5 <sub>50</sub> | <sup>3</sup> 5.5 <sub>50</sub> | 5 17              | -        | -                | -          | -                   |          | X         | R        | 4.8    | SU   |                   | 2112     | 1 1            |               | 2 2             | 2 -      | 26.0     | D 19.25  | XX                | X X >         | ~            |
| Contract of the second                                                                                                    | F 0 R0                 | 4                 | 4 75 4                           | 1 5<br>20           |                   |                     | 4.5 25            | 5 07       | 4                 | 4.540               |                     | 3 17              | 4.5 <sub>50</sub>                                                                                                    | 14 1              | 3 5 83                         | 4 17              | - '      | -                | -          | —                   |          | R         | Х        | 4.1    | SU   | 2 2               | 2121     | 1              | 2             | 2               | 3 -      | 26.2     | 5 21.25  | XX                | XXX           | <            |
| The second second                                                                                                    | F 0 R0                 | 4                 | 4.5 6                            |                     | 3 6               |                     | 3.5               |            | 4.5 4             |                     | 4.5 4               | 4.5 67            | 5.5                                                                                                    | 16 <sub>8</sub>   | 3 5 17                         | 5.5 25            | _        | -                | 5 17       | -                   |          |           |          | 5.3    | SU   |                   | 2222     | 2 1            | 1             | 5               | 3 35     | 00 30.0  | 0 23.25  | XX                | X X 7         |              |
| The second second second second second second second second second second second second second second second s                                                                                                    | M 0 R1                 | 4 .7              | 3                                | 3.5 <sub>.0</sub> 5 |                   | 4.5                 |                   | 4.5        | 4                 | 4.5.5               |                     | 3.5               | 35                                                                                                    | 4.5               | 4.5                            | 4.5               | -        | -                | -          | -                   |          | R         | X        | 4.4    | SU ' | 9 1               | 1111     | 1              |               | 0               | 0 .      | 21.0     | 0 16.50  | XX                |               |              |
| Contract States                                                                                                    | M 0 R0                 | 4                 | 4.5,6                            |                     | 44                |                     | 5 75              |            | 4.571             |                     | 4.5,4               | 4.5 50            | 5.5                                                                                                    | 15                | 36                             | 5.5 25            | -        | -                | -          | 4.5 33              |          |           |          | 5.2    | SU   | 4 4               | 2222     | 2              |               | 5               | 5 38     | 25 33.7  | 5 27.00  | XX                | XXX           |              |
| And Address of the Owner, Name                                                                                                    | F 0 R0                 | 4                 | 4.5 <sub>x0</sub> <sup>6</sup> 4 | 15                  |                   | 4.5.4               |                   | 4          | 4                 | 4.5 40              |                     | 3.5               | 5.5                                                                                                    | 4.5               | 3 5                            | 5                 | _        | -                | -          | -                   |          | R         | X        | 4.7    | SU   | 7 7               | 2111     | 1              |               | 1               | 1 .      | 23.7     | 5 19.75  | XX                |               |              |
| Contraction of the local division of the local division of the loc | F 0 R0                 | 5                 | 5.5,3                            | -                   | 5.5 6             |                     | 6 75              | -          | 5.5.4             |                     | 5.5,4               | 6                 | 5.5                                                                                                    | 16 <sub>в</sub>   | 3 5.5                          | 5.5               | -        | 6 m <sup>3</sup> | -          | -                   |          |           |          | 5.8    | SU   |                   | 2222     | 2              |               | 5               | 5 48     | .00 42.0 | D 33.75  | XX                | XXX           | x x x        |
|                                                                                                    |                        |                   | 1.0.0                            |                     | 1.00              |                     |                   | 1.00       |                   |                     | 1.0                 |                   |                                                                                                    |                   |                                |                   | 6.06     | 0.00             |            |                     |          |           |          |        |      |                   | -        |                |               | -               | -        |          |          |                   |               |              |
| Moyenne                                                                                                    |                        | 4.14              | 4.39                             | 4.05                | 4.03              | 4.15                | 4.67              | 4.25       | 4.76              | 4.54                | 4.84                | 4.16              | 5.24                                                                                                    | 4.91              | 5.28                           | 4.84              | 5.25     | 6.00             | 5.00       | 4.90                |          |           |          | 4.91   |      |                   |          |                |               |                 |          |          |          | <u> </u>          |               |              |
| Nb. Insuffisances                                                                                                    |                        | 1                 | 1                                | 3                   | 3                 | 1                   | 3                 | 1          | 0                 | 0                   | 0                   | 9                 | 0                                                                                                    | 10                | 0                              | 0                 | 0        | 0                | 0          | 0                   |          |           |          |        |      |                   |          |                |               |                 | -        |          |          | _                 |               | _            |
| Nb. notes min -                                                                                                    | max                    | 6-8               | 6-7                              | 5-6                 | 3-6               | 4-4                 | 4-4               | 4-4        | 4-4               | 2-5                 | 3-4                 | 2-3               | 1-1                                                                                                    | 2-3               | 1-3                            | 2-3               | 3-3      | 3-3              | 3-3        | 3-3                 |          |           |          |        |      |                   |          |                |               |                 |          |          |          |                   |               |              |
| Peseux, le :                                                                                                    |                        |                   | _ Tit                            | tulaire             | e-s : _           |                     |                   |            |                   |                     |                     |                   | _ D                                                                                                    | irectio           | on :                           |                   |          |                  |            |                     |          |           |          |        |      |                   |          |                |               |                 |          |          |          |                   |               |              |

Lecture du document :

- Absences remontées depuis PRONOTE.
- 2 Nb de niveaux 2 en début d'année et projetés.
- 6 Formations pour lesquelles l'élève peut s'inscrire selon sa situation en fin de semestre 1.

#### Décision du niveau basée sur les 2 critères suivants (Art. 27, let. c) :

- ✓ Avis des maîtres
- ✓ Avis des représentants légaux : cet avis est prépondérant.

#### 3.3. Export des profils d'une classe (Années 9 à 11)

Avec "**Exporter profils**", vous obtenez un fichier Excel avec toutes les informations concernant toutes les disciplines à niveaux pour tous les élèves de la classe sélectionnée, selon la situation actuellement calculée.

| AISIR P            | ROFILS PAR CLASSE                            |        |                                     |                            |                       | Ex                             | porter p     | rofils           | Valider               | profils de | la classe    | Fe                         | rmer     |       |
|--------------------|----------------------------------------------|--------|-------------------------------------|----------------------------|-----------------------|--------------------------------|--------------|------------------|-----------------------|------------|--------------|----------------------------|----------|-------|
| Classe /<br>9FR145 | / Form : Discipline<br>5 / FR / 9 ♥ Français | Y      | Période à prépare<br>Fin semestre 1 | ļ                          |                       |                                |              |                  |                       |            | Anr          | uler                       | Sauveç   | arder |
| Elèves             | par eleves                                   |        |                                     |                            | Semest                | e l                            |              | Semestr          | e 2                   |            |              | Annuel                     | Projecti | ons   |
| Num.<br>élève      | Nom                                          | Prénom | Sex                                 | Retard<br>scol.            | Niveau                | Moyenne                        | Dem.<br>Par. | Validé           | Niveau                | Moyenne    | Dem.<br>Par. | Statut<br>prom.            | Validé   | Nivea |
|                    |                                              |        | м                                   | RD                         | 1                     | 4.25                           |              | 8                | 1                     |            |              | PR                         |          |       |
|                    |                                              |        | М                                   | RD                         | 1                     | 4.25                           |              | 8                | 1                     |            |              | NP                         |          |       |
|                    |                                              |        | F                                   | RO                         | 2                     | 5.5                            |              | $\otimes$        | 2                     |            |              | PR.                        |          |       |
|                    |                                              |        |                                     |                            |                       |                                |              |                  |                       |            |              |                            |          |       |
|                    |                                              |        | F                                   | RD                         | 1                     | 4.25                           |              | 8                | 1                     |            |              | PR                         |          |       |
|                    |                                              |        | F                                   | R0<br>R0                   | 1                     | 4.25<br>5                      |              | *                | 1                     |            |              | PR<br>PR                   |          |       |
|                    |                                              |        | F<br>F<br>M                         | RO<br>RO<br>RO             | 1<br>2<br>1           | 4.25<br>5<br>4                 |              | *<br>*           | 1<br>2<br>1           |            |              | PR<br>PR<br>PR             |          |       |
|                    |                                              |        | F<br>F<br>M                         | R0<br>R0<br>R0<br>R0       | 1<br>2<br>1           | 4.25<br>5<br>4<br>4.25         |              | ×<br>×<br>×      | 1<br>2<br>1<br>1      |            |              | PR<br>PR<br>PR<br>PR       |          |       |
|                    |                                              |        | F<br>M<br>M<br>F                    | R0<br>R0<br>R0<br>R0<br>R0 | 1<br>2<br>1<br>1<br>2 | 4.25<br>5<br>4<br>4.25<br>4.83 |              | ×<br>×<br>×<br>× | 1<br>2<br>1<br>1<br>2 |            |              | PR<br>PR<br>PR<br>PR<br>PR |          |       |

#### 3.4. Imprimer des rapports « demande de changement-s de niveau-x » (Années 9 à 11)

Le document **« Changement-s de niveau-x au semestre »** doit être imprimé pour les élèves concernés par le changement de niveau en fin de semestre.

Le document doit être validé par les représentants légaux.

L'impression du rapport est effectuée par le secrétariat depuis CLOEE2.

Le document est transmis aux représentants légaux, qui rendent leur décision selon la date convenue par l'école.

#### ÉTAPE 1: Ouvrez Menu Évaluations -> Documents et exports -> Rapports de changement-s de niveau (années 9-11 au SEM1)

La sélection peut être faite selon l'élève courant, avec choix des élèves, des classes ou des titulaires.

ÉTAPE 2: Imprimez les rapports des classes souhaitées pour le 1<sup>er</sup> semestre (par défaut, toutes les classes des années 9 à 11 seront sélectionnées).

🕆 Sauvegardez ce fichier.

| Evaluation       | des élèves                    |                      |                                                                                                    |                                                                                                    |                                                               |                              |                                       |                |         |
|------------------|-------------------------------|----------------------|----------------------------------------------------------------------------------------------------|----------------------------------------------------------------------------------------------------|---------------------------------------------------------------|------------------------------|---------------------------------------|----------------|---------|
| Notes détaillées | Modification notes détaillées | Périodique par élève | Commentaires par élève                                                                                                    | Périodique par classe/groupe                                                                                                    | Commentaires par classe/groupe                                | Validation statut Evaluation | on - Bilan                            | Documents et e | exports |
| DOCUMENTS ET I   | EXPORTS                       |                      |                                                                                                    |                                                                                                    |                                                               |                              |                                       |                |         |
|                  |                               |                      | Listes de notes<br>Listes de notes déta<br>Tableau d'épreuvet<br>Tableau d'épreuvet<br>Tableau d'envent<br>Eliquettes<br>Rapports de chang<br>Période de notes :<br><u>SEMT</u> | illes (années 8 à 11)<br>(années 8 à 11)<br>tes (année 8 à 11)<br>ion (années 8 à 19, semestre 2)<br>ement-s de niveau (années 9 à 11, sem<br>Avec choix des élives | estre 1 et années 9 et 10. semestre 2) Avec choix des classes | Avec choir des titulaires    | > > > > > > > > > > > > > > > > > > > | ^              |         |

En annexe, vous trouverez un exemple de document obtenu pour un élève de la 9<sup>e</sup>, 10<sup>e</sup> et 11<sup>e</sup> année.

4. Saisir les nouveaux niveaux demandés par les parents (Années 9 à 11)

 $\rightarrow$  Les changements de niveaux sont affichés sur les bulletins.

Sélectionnez Élève 0 ; Inscriptions 2 ; Gestion des profils 8.

> ÉTAPE 1: Cliquez sur la ligne de la classe, afin de changer les niveaux des élèves concernés.

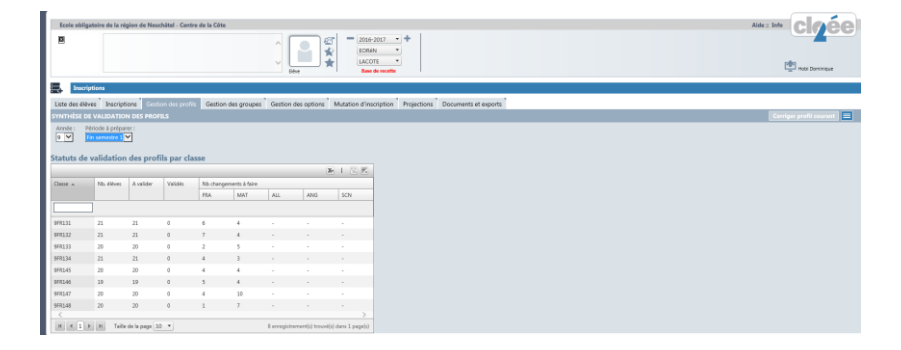

ÉTAPE 2: Sélectionnez la période, la classe et la discipline, afin de changer le niveau des élèves concernés par un changement de niveau.

Il est possible que, pour une discipline, aucun niveau ne soit changé. Dans ce cas, le niveau précédent sera maintenu.

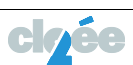

| AISIR F                | PROFILS PAR CLASSE     |            |                       |                                                     |                                                       | Ex                                                                                                    | porter p     | rofils                           | Valider                                     | profils de | la classe    | e Fe                                                                | rmer                |               |
|------------------------|------------------------|------------|-----------------------|-----------------------------------------------------|-------------------------------------------------------|----------------------------------------------------------------------------------------------------|--------------|----------------------------------|---------------------------------------------|------------|--------------|---------------------------------------------------------------------|---------------------|---------------|
|                        |                        |            |                       |                                                     |                                                       |                                                                                                    |              |                                  |                                             |            | Anı          | nuler                                                               | Sauveg              | garder        |
| lasse                  | / Form : Disciplir     | le : Pério | ode à préparer :      |                                                     |                                                       |                                                                                                    |              |                                  |                                             |            |              |                                                                     |                     |               |
| 9FR13                  | 31 / FR / 9 Y Français | s Y Fin    | semestre 1 🚩          |                                                     |                                                       |                                                                                                    |              |                                  |                                             |            |              |                                                                     |                     |               |
| ofil                   | par élèves             |            |                       |                                                     |                                                       |                                                                                                    |              |                                  |                                             |            |              |                                                                     |                     |               |
|                        |                        |            |                       |                                                     |                                                       |                                                                                                    |              |                                  |                                             |            |              |                                                                     |                     |               |
| lèves                  |                        |            |                       |                                                     | Semestre                                              | e 1                                                                                                    |              | Semestr                          | re 2                                        |            |              | Annuel                                                              | Projectio           | ons           |
| èves<br>um.<br>ève     | Nom                    | Prénom     | Sexe                  | Retard<br>scol.                                     | Semestre<br>Niveau                                    | e 1<br>Moyenne                                                                                                | Dem.<br>Par. | Semestr<br>Validé                | e 2<br>Niveau                               | Moyenne    | Dem.<br>Par. | Annuel<br>Statut<br>prom.                                           | Projectio<br>Validé | ons<br>Niveau |
| lèves<br>um.<br>lève   | Nom                    | Prénom     | Sexe<br>F             | Retard<br>scol.<br>R0                               | Semestre<br>Niveau<br>2                               | e 1<br>Moyenne<br>5.58                                                                                        | Dem.<br>Par. | Semestr<br>Validé                | ne 2<br>Niveau<br>2                         | Moyenne    | Dem.<br>Par. | Annuel<br>Statut<br>prom.<br>PR                                     | Projectio<br>Validé | ons<br>Niveau |
| èves<br>um.<br>ève     | Nom                    | Prénom     | Sexe<br>F<br>F        | Retard<br>scol.<br>R0<br>R0                         | Semestro<br>Niveau<br>2<br>1                          | 5.58                                                                                                    | Dem.<br>Par. | Semestr<br>Validé<br>🛞           | e 2<br>Niveau<br>2<br>1                     | Moyenne    | Dem.<br>Par. | Annuel<br>Statut<br>prom.<br>PR<br>PR                               | Projectio<br>Validé | ons<br>Niveau |
| lèves<br>lum.<br>lève  | Nom                    | Prénom     | Sexe<br>F<br>F<br>M   | Retard<br>scol.<br>R0<br>R0<br>R0                   | Semestro<br>Niveau<br>2<br>1<br>2                     | e 1<br>Moyenne<br>5.58<br>5<br>3.5                                                                            | Dem.<br>Par. | Semestr<br>Validé<br>&<br>&      | e 2<br>Niveau<br>2<br>1<br>2                | Moyenne    | Dem.<br>Par. | Annuel<br>Statut<br>prom.<br>PR<br>PR<br>PR                         | Projectie<br>Validé | ons<br>Niveau |
| lèves<br>um.<br>lève   | Nom                    | Prénom     | F<br>F<br>M<br>F      | Retard<br>scol.<br>R0<br>R0<br>R0<br>R0<br>R0       | Semestro<br>Niveau<br>2<br>1<br>2<br>2<br>2           | <ul> <li>a 1</li> <li>Moyenne</li> <li>5.58</li> <li>5</li> <li>3.5</li> <li>5.75</li> </ul>                  | Dem.<br>Par. | Semestr<br>Validé<br>⊗<br>⊗      | e 2<br>Niveau<br>2<br>1<br>2<br>2<br>2      | Moyenne    | Dem.<br>Par. | Annuel<br>Statut<br>prom.<br>PR<br>PR<br>PR<br>PR                   | Projectie<br>Validé | ons<br>Niveau |
| ilèves<br>Jum.<br>Iève | Nom                    | Prénom     | F<br>F<br>M<br>F<br>M | Retard<br>scol.<br>R0<br>R0<br>R0<br>R0<br>R0<br>R0 | Semestro<br>Niveau<br>2<br>1<br>2<br>2<br>2<br>2<br>1 | <ul> <li>a 1</li> <li>Moyenne</li> <li>5.58</li> <li>5.58</li> <li>3.5</li> <li>5.75</li> <li>5.75</li> </ul> | Dem.<br>Par. | Semestr<br>Validé<br>⊗<br>⊗<br>⊗ | e 2<br>Niveau<br>2<br>1<br>2<br>2<br>2<br>1 | Moyenne    | Dem.<br>Par. | Annuel<br>Statut<br>prom.<br>PR<br>PR<br>PR<br>PR<br>PR<br>PR<br>NP | Projectio<br>Validé | ons<br>Niveau |

- ÉTAPE 3: Modifiez les niveaux des différents élèves. Puis cliquez sur Sauvegarder. Tant que la validation des profils n'est pas activée, vous pouvez effectuer tous les changements souhaités.
- NOTE : Seules les données susceptibles d'être changées sont actives. L'écran s'adapte selon la période et la discipline sélectionnées. Une fois tous les niveaux modifiés, il est possible de valider les niveaux de la classe par discipline.
- Important : La validation est nécessaire afin de copier le-s bon-s niveau-x sur la période suivante (Semestre 2). Ainsi, l'information du nouveau niveau sera indiquée sur le bulletin semestriel de l'élève.

Selon les conditions, si l'élève passe du niveau 1 à 2 à la fin du semestre, le système **crée une épreuve pour le niveau 2** de la discipline, sur la base des épreuves obtenues en niveau 1 comme note entière. Les notes du semestre 1 ne sont pas pour autant supprimées.

#### 5. Valider ou invalider les profils (Années 9 à 11)

#### 5.1. Valider les profils

À la fin du 1<sup>er</sup> semestre et à la fin de l'année, tous les profils des élèves des années 9-11 devront être validés.

Vous avez la possibilité de valider soit tous les profils d'une classe pour une discipline, soit tous les profils du centre.

#### 5.1.1 Valider les profils d'une classe pour une discipline

Dès qu'un profil est validé, il sera figé. Cela signifie qu'il ne sera plus influencé par les calculs permettant de le définir, même si ceux-ci changent après validation (par exemple, changement de la moyenne de la discipline).

Important ! Tout changement de niveau implique une mutation de groupe à niveau. Ce changement est à effectuer par une mutation de groupe dans le module Gestion des groupes – Muter un élève de groupe à niveau après l'impression des bulletins.

#### Exemple pour les classes de la 9<sup>e</sup> année :

| SYNTHÈSE DE V          | VALIDATION                   | I DES PROFII           | LS         |            |              |                |                   |                |
|------------------------|------------------------------|------------------------|------------|------------|--------------|----------------|-------------------|----------------|
| Année : Pér<br>9 1 Fin | iode à prépare<br>semestre 1 | er:<br>2<br>des profil | s par clas | se         |              |                |                   |                |
|                        |                              |                        | 3          | 4          |              |                | *                 |                |
| Classe 🔺               | Nb. élèves                   | A valider              | Validés    | Nb changem | ents à faire |                |                   |                |
|                        |                              |                        |            | FRA        | MAT          | ALL            | ANG               | SCN            |
|                        |                              |                        |            |            |              |                |                   |                |
| 9FR131                 | 21                           |                        | 21         | 6          |              | -              |                   |                |
| 9FR132                 | 21                           | 21                     | 0          | 7          | 4            | -              | -                 | -              |
| 9FR133                 | 20                           | 20                     | 0          | 2          | 5            | -              | -                 | -              |
| 9FR134                 | 21                           | 21                     | 0          | 4          | 3            | -              | -                 | -              |
| 9FR145                 | 20                           | 20                     | 0          | 4          | 4            | -              | -                 | -              |
| 9FR146                 | 19                           | 19                     | 0          | 5          | 4            | -              | -                 | -              |
| 9FR147                 | 20                           | 20                     | 0          | 4          | 10           | -              | -                 | -              |
| 9FR148                 | 20                           | 20                     | 0          | 1          | 7            | -              | -                 | -              |
| <                      |                              |                        |            |            |              | -              |                   | >              |
|                        | ► Taille                     | de la page 10          | -          |            |              | 8 enregistreme | nt(s) trouvé(s) a | dans 1 page(s) |

- 1. Année:
- 2. Période : Fin semestre 1

**9**e

- 3. Profils validés : pour les 9° années, cette information est mise à jour dès que les niveaux de FRA et MAT sont validés.
- 4. Nombre de changements validés en FRA et MAT.

Il est possible de valider les profils d'une classe par discipline à niveau après changement de niveau des élèves concernés.

# Important ! Tout changement de niveau doit être sauvegardé ! Cliquer sur le bouton « Valider profils de la classe » fige le niveau de la discipline sélectionnée pour le semestre 2.

ÉTAPE 1: Sur l'écran avant changement de profil, le niveau du semestre 1 est le même que dans le semestre 2.

La colonne de validation indique que les profils en MAT des élèves de la classe 9FR1 n'ont pas été validés  $\stackrel{\bigotimes}{\approx}$ .

ÉTAPE 2: Suite au changement de niveau, le semestre 2 est mis à jour. 1.

Chaque changement doit être sauvegardé 2.

Si les niveaux ont été changés pour tous les élèves concernés, il est possible d'effectuer la validation de cette discipline. 3

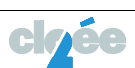

| SAISIR PROFILS PAR CLASSE La sauvegarde des niveaux pour les branches courantes a été effectuée avec succès           Classe / form :         Discipline :         Période à préparer :           SPR1 / FK / 9         Français         Y         Fin semestre 1 Y |        |      |                 |         | Ex      | porter p     | rofils  | Valider | profils de la  | Annuler  | Fermer<br>Sau | vegarder<br>2 |
|----------------------------------------------------------------------------------------------------|--------|------|-----------------|---------|---------|--------------|---------|---------|----------------|----------|---------------|---------------|
| Elèves                                                                                                    |        |      |                 | Semestr | re 1    |              | Semestr | e 2     |                | Anni     | Jel Proj      | ections       |
| Num. Nom<br>élève                                                                                                    | Prénom | Sexe | Retard<br>scol. | Niveau  | Moyenne | Dem.<br>Par. | Validé  | Niveau  | Moyenne D<br>P | ar. pron | t Valie       | dé Niveau     |
|                                                                                                    |        | F    | R1              | 1       | 5       | 2            | 8       | 2       |                | NP       |               |               |
| the second second second second second second second second second second second second second second second se                                                                                                    |        | м    | RÖ              | 1       | 3.75    | 1            | 8       | 1       |                | PR       |               |               |
|                                                                                                    |        | F    | RO              | 2       | 4.88    | -            | 8       | 2       |                | PR       |               |               |
|                                                                                                    |        | F    | RO              | 2       | 4.75    |              | 8       | 2       |                | PR       |               |               |
|                                                                                                    |        | м    | RO              | 1       | 4.67    |              | 8       | 1       |                | PR       |               |               |
|                                                                                                    |        | F    | RO              | 2       | 4.25    |              | 8       | 2       |                | PR       |               |               |
|                                                                                                    |        | F    | RO              | 2       | 3.75    |              | 8       | 2       |                | PR       |               |               |
|                                                                                                    |        | F    | RO              | 1       | 3.25    |              | 8       | 1       |                | NP       |               |               |
|                                                                                                    |        | F    | RO              | 2       | 3.63    | 1            | 8       | 1       |                | PR       |               |               |

ÉTAPE 3: Suite à la validation de la discipline, les niveaux sont figés et la colonne "Validé" indique que la validation est effective .

| SAISIR PROFILS PAR CLASSE                                                                                                    |        |      |                 |         | Ex      | porter pi    | ofils   | Valider | profils de la | a classe         |
|----------------------------------------------------------------------------------------------------|--------|------|-----------------|---------|---------|--------------|---------|---------|---------------|------------------|
| La validation a été effectuée avec succès pour 19 profil(s)                                                                       |        |      |                 |         |         |              |         |         |               |                  |
|                                                                                                    |        |      |                 |         |         |              |         |         | [             | Annul            |
| Classe / Form :     Discipline :     Période à préparer :       9FR1 / FR / 9     ▼     Français     ▼       Fin semestre 1     ▼ |        |      |                 |         |         |              |         |         |               |                  |
| From par eleves                                                                                                    |        |      |                 | Semestr | ve 1    |              | Semestr | r 2     |               | 4                |
| Num. Nom                                                                                                    | Prénom | Sexe | Retard<br>scol. | Niveau  | Moyenne | Dem.<br>Par. | Validé  | Niveau  | Moyenne       | Dem. S<br>Par. p |
|                                                                                                    |        | F    | R1              | 1       | 5       |              | ۲       | 2       |               | P                |
|                                                                                                    |        | М    | R0              | 1       | 3.75    |              | 0       | 1       |               | P                |

## 5.1.2 Valider les profils d'un centre

Il est possible de valider les profils pour toutes les classes en une opération.

## > ÉTAPE 1: Sélectionnez l'option Valider profils centre.

| Inscriptio       | ns           |            |               |             |              |             |         |                 |         |             |                            |               |                   |              |        |
|------------------|--------------|------------|---------------|-------------|--------------|-------------|---------|-----------------|---------|-------------|----------------------------|---------------|-------------------|--------------|--------|
| Liste des élèves | Inscriptio   | ons Gestio | n des profils | Gestion de  | es groupes   | Gestion des | options | Mutation d'insc | ription | Projections | Documents et expe          | orts          |                   |              | _      |
| SYNTHÈSE DE V    | ALIDATION    | DES PROFII | LS            |             |              |             |         |                 |         |             | lider profils centre       |               |                   |              |        |
| Année : Pério    | de à prépare | er:<br>N   |               |             |              |             |         |                 |         | Ex          | port des élèves qui ont ch | angé de nivea | u                 |              |        |
| 9 V Fin s        | emestre 1 🗸  | 1          |               |             |              |             |         |                 |         | Ex          | port des élèves qui sont d | ans un groupe | qui ne correspon  | d pas à leur | niveau |
|                  |              |            |               |             |              |             |         |                 |         | Ex          | port des élèves qui ont ur | ie demande de | e changement de r | niveau       |        |
| Statuts de va    | lidation     | des profil | s par class   | se          |              |             |         |                 |         | Ex          | port des élèves qui ont ur | rapport d'éva | luation           |              |        |
|                  |              |            |               |             |              |             | *       |                 |         | _           |                            |               |                   | _            |        |
| Classe 🔺         | Nb. élèves   | A valider  | Validés       | Nb changeme | ents à faire |             |         |                 |         |             |                            |               |                   |              |        |
|                  |              |            |               | FRA         | MAT          | ALL         | ANG     | SCN             |         |             |                            |               |                   |              |        |
|                  |              |            |               |             |              |             |         |                 |         |             |                            |               |                   |              |        |

ÉTAPE 2: Sélectionnez la période « Fin semestre 1 » 2 puis Valider profils centre 3.

| C CLOEE2                                   |                               |
|--------------------------------------------|-------------------------------|
|                                            | 3                             |
| CHOIX DE LA PÉRIODE À VALIDER              | Valider profils centre Fermer |
| Période à préparer :<br>Fin semestre 1 🔽 🙎 |                               |

> ÉTAPE 3: Confirmez votre souhait de Valider tous les profils du centre en une fois.

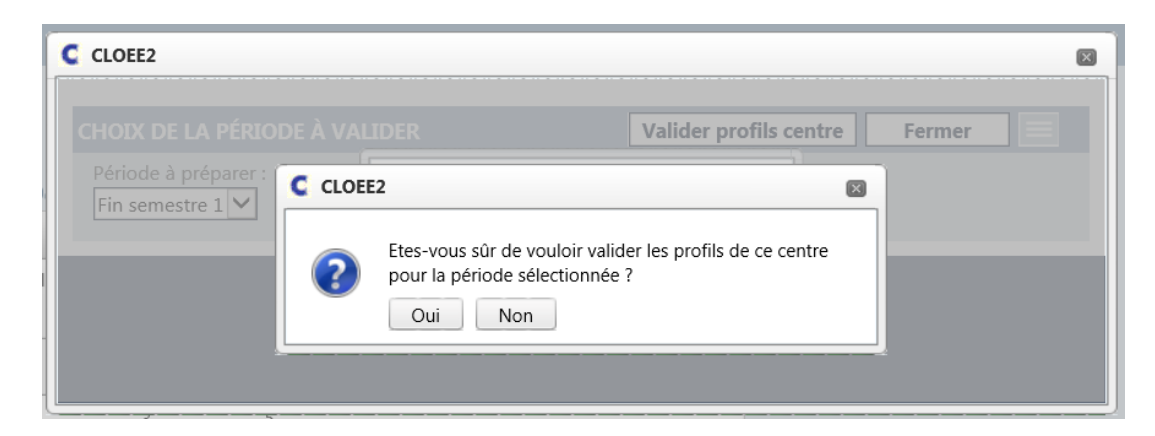

> ÉTAPE 4: L'opération lancée prendra un peu de temps.

| Valider profils centre Fermer                   |
|-------------------------------------------------|
|                                                 |
| ncé peut prendre du temps.<br>uillez patienter. |
| ,                                               |
| r                                               |

ÉTAPE 5: Un écran apparaît avec la synthèse de l'opération effectuée. Dans ce cas, la validation a échoué pour 2 profils, il faut en analyser la raison.

| Liste des élève                             | es Inscripti                                  | ons Gestie                                  | on des profil              | s Gestion d  | es groupes    | Gestion des    | options      | Mutation d'inscr   |
|---------------------------------------------|-----------------------------------------------|---------------------------------------------|----------------------------|--------------|---------------|----------------|--------------|--------------------|
| SYNTHÈSE DE<br>La validatio<br>La validatio | VALIDATION<br>n a été effect<br>n a echouée p | N DES PROF<br>uée avec suc<br>pour 2 profil | ILS<br>xcès pour 11<br>(s) | 76 profil(s) |               |                |              |                    |
| Année : Pé<br>9 V Fin<br>Statuts de v       | riode à prépare<br>n semestre 1               | er :<br>des profi                           | ils par cla                | sse          |               |                |              |                    |
|                                             |                                               |                                             |                            |              |               |                | 3            |                    |
| Classe 🔺                                    | Nb. élèves                                    | A valider                                   | Validés                    | Nb changem   | ients à faire |                |              |                    |
|                                             |                                               |                                             |                            | FRA          | MAT           | ALL            | ANG          | SCN                |
|                                             | ]                                             |                                             |                            |              |               |                |              |                    |
| 9FR541                                      | 22                                            | 0                                           | 22                         | 3            | 5             | -              | -            | -                  |
| 9FR542                                      | 21                                            | 0                                           | 21                         | 1            | 2             | -              | -            | -                  |
| 9FR543                                      | 20                                            | 1                                           | 19                         | 2            | 3             | -              | -            | -                  |
| 9FR544                                      | 21                                            | 0                                           | 21                         | 0            | 3             | -              | -            | -                  |
| 9FR545                                      | 20                                            | 0                                           | 20                         | 2            | 7             | -              | -            | -                  |
| <                                           |                                               |                                             |                            |              |               |                |              | >                  |
|                                             | ▶ Taille d                                    | e la page 10                                | -                          |              |               | 5 enregistreme | nt(s) trouvé | (s) dans 1 page(s) |

### 5.2. Invalider les profils

Il est possible d'invalider les profils d'un ou plusieurs élèves afin de modifier le niveau saisi.

Vous devez vous positionner sur la classe et la discipline concernée.

ÉTAPE 1 : Sélectionnez le ou les élèves concernés 1.

#### > ÉTAPE 2 : Sélectionnez l'option Invalider profils des élèves sélectionnés 2.

| CLOEE2                |                    |                               |        |                                          |                 |        |         |                |        |         |            |                              |                 |                       |           |
|-----------------------|--------------------|-------------------------------|--------|------------------------------------------|-----------------|--------|---------|----------------|--------|---------|------------|------------------------------|-----------------|-----------------------|-----------|
| SAISIR PR             | OFILS PA           | R CLASSE                      |        |                                          |                 |        | E       | xporter p      | rofils | Valider | profils de | <b>la class</b><br>Valider p | profils des é   | ermer<br>élèves sélec |           |
|                       |                    |                               |        |                                          |                 |        |         |                |        |         | 2          | Invalider                    | profils des     | élèves séle           | ectionnés |
| Classe / F<br>9FR01 / | -orm :<br>FR / 9 🔽 | Discipline :<br>Mathématiques |        | Période à préparer :<br>Fin semestre 1 🔽 |                 |        |         |                |        |         |            |                              |                 |                       |           |
| Profil p              | ar élève           | s                             |        |                                          |                 |        |         |                |        |         |            |                              |                 |                       |           |
|                       | Num.<br>élève      | Nom                           | Prénom | Sexe                                     | Retard<br>scol. | Niveau | Moyenne | e Dem.<br>Par. | Validé | Niveau  | Moyenne    | Dem.<br>Par.                 | Statut<br>prom. | Validé                | Niveau    |
|                       |                    |                               |        | F                                        | R0              | 2      | 4.3     |                |        | 2       |            |                              | PR              |                       |           |
|                       |                    |                               |        | М                                        | R0              | 2      | 3.7     | 1              | Ø      | 1       |            |                              | NP              |                       |           |
|                       |                    |                               |        | F                                        | R0              | 2      | 2.9     | 1              |        | 1       |            |                              | PR              |                       |           |
|                       |                    |                               |        | М                                        | R0              | 1      | 4.5     |                | Ø      | 1       |            |                              | NP              |                       |           |
|                       |                    |                               |        | F                                        | R0              | 2      | 3.6     | 1              |        | 1       |            |                              | PR              |                       |           |
|                       |                    |                               |        | F                                        | R0              | 2      | 5.6     |                |        | 2       |            |                              | PR              |                       |           |

- > ÉTAPE 3: Effectuez les modifications souhaitées puis Sauvegarder.
- ÉTAPE 4: Sélectionnez le ou les élèves concernés 3.
- ÉTAPE 5 : Valider les profils des élèves sélectionnés 4.

| CLOLLZ                     |               |                               |                            |                            |                                                     |                                      |                                            |              |                                                                         |                                           |            |              |                                               |                       |          |
|----------------------------|---------------|-------------------------------|----------------------------|----------------------------|-----------------------------------------------------|--------------------------------------|--------------------------------------------|--------------|-------------------------------------------------------------------------|-------------------------------------------|------------|--------------|-----------------------------------------------|-----------------------|----------|
| AISIR PROI                 | FILS PAR C    | CLASSE                        |                            |                            |                                                     |                                      | E                                          | xporter p    | rofils                                                                  | Valider                                   | profile de | Valider p    | rofils des e                                  | ermer<br>élèves sélec | tionnés  |
|                            |               |                               |                            |                            |                                                     |                                      |                                            |              |                                                                         |                                           |            | Invalider    | profils des                                   | élèves sélé           | ctionnés |
| Classe / For<br>9FR01 / FR | rm :<br>:/9 🗸 | Discipline :<br>Mathématiques | Période à p<br>Fin semestr | réparer :<br>re 1 💙        |                                                     |                                      |                                            |              |                                                                         |                                           |            |              |                                               |                       |          |
| rofil par                  | r eleves      |                               |                            | -                          |                                                     |                                      |                                            | _            |                                                                         |                                           |            |              |                                               |                       |          |
|                            | Num. P        | Nom                           | Prénom                     | Sexe                       | Retard                                              | Niveau                               | Moyenne                                    | Dem.         | Validé                                                                  | Niveau                                    | Moyenne    | Dem.         | Statut                                        | Validé                | Niveau   |
|                            | élève         | Nom                           | Prénom                     | Sexe                       | Retard<br>scol.                                     | Niveau                               | Moyenne                                    | Dem.<br>Par. | Validé                                                                  | Niveau                                    | Moyenne    | Dem.<br>Par. | Statut<br>prom.                               | Validé                | Niveau   |
|                            | élève         | Nom                           | Prénom                     | F                          | Retard<br>scol.<br>R0                               | Niveau<br>2                          | Moyenne<br>4.3                             | Dem.<br>Par. | Validé                                                                  | Niveau<br>2                               | Moyenne    | Dem.<br>Par. | Statut<br>prom.<br>PR                         | Validé                | Niveau   |
|                            | élève         | Nom                           | Prénom                     | F<br>M                     | Retard<br>scol.<br>R0<br>R0                         | Niveau<br>2<br>2                     | Moyenne<br>4.3<br>3.7                      | Dem.<br>Par. | Validé<br>Ø                                                             | Niveau<br>2<br>1                          | Moyenne    | Dem.<br>Par. | Statut<br>prom.<br>PR<br>NP                   | Validé                | Niveau   |
|                            | élève         | vom                           | Prénom                     | F<br>M<br>F                | Retard<br>scol.<br>R0<br>R0<br>R0                   | Niveau<br>2<br>2<br>2                | 4.3<br>3.7<br>2.9                          | Dem.<br>Par. | Validé                                                                  | Niveau<br>2<br>1<br>1                     | Moyenne    | Dem.<br>Par. | Statut<br>prom.<br>PR<br>NP<br>PR             | Validé                | Niveau   |
|                            | élève         | vom                           | Prénom                     | F<br>M<br>F<br>M           | Retard<br>scol.<br>R0<br>R0<br>R0<br>R0             | Niveau<br>2<br>2<br>2<br>1           | Moyenne<br>4.3<br>3.7<br>2.9<br>4.5        | Dem.<br>Par. | Validé                                                                  | Niveau<br>2<br>1<br>1<br>1                | Moyenne    | Dem.<br>Par. | Statut<br>prom.<br>PR<br>NP<br>PR<br>NP       | Validé                | Niveau   |
|                            | élève         | vom                           | Prénom                     | F<br>M<br>F<br>M<br>F<br>F | Retard<br>scol.<br>R0<br>R0<br>R0<br>R0<br>R0<br>R0 | Niveau<br>2<br>2<br>2<br>1<br>2<br>2 | Moyenne<br>4.3<br>3.7<br>2.9<br>4.5<br>3.6 | Dem.<br>Par. | Validé<br>©<br>()<br>()<br>()<br>()<br>()<br>()<br>()<br>()<br>()<br>() | Niveau<br>2<br>1<br>1<br>1<br>1<br>1<br>1 | Moyenne    | Dem.<br>Par. | Statut<br>prom.<br>PR<br>NP<br>PR<br>NP<br>PR | Validé                | Niveau   |

Sur l'écran ci-dessous, vous pouvez observer la différence entre un profil validé ou invalidé.

#### Au final, tous les profils doivent être validés.

| C CLOE       | E2                                           |                               |                     |                     |                 |        |         |              |        |         |            |              |                 |        |        | X |
|--------------|----------------------------------------------|-------------------------------|---------------------|---------------------|-----------------|--------|---------|--------------|--------|---------|------------|--------------|-----------------|--------|--------|---|
|              |                                              |                               |                     |                     |                 |        |         |              |        |         |            |              |                 |        |        |   |
| SAISIF       | R PROFILS PAI                                | R CLASSE                      |                     |                     |                 |        | E       | xporter pi   | ofils  | Valider | profils de | la classe    | <u>ال</u>       | Fermer |        |   |
| L'a          | nnulation de la                              | validation a été effe         | ctuée avec succès p | our 3 profil        | (s)             |        |         |              |        |         |            |              |                 |        |        |   |
|              |                                              |                               |                     |                     |                 |        |         |              |        |         |            | Ann          | uler            | Sauve  | garder |   |
| Class<br>9FR | se / Form :<br>01 / FR / 9 ♥<br>il par élève | Discipline :<br>Mathématiques | Période à p         | réparer :<br>re 1 🗸 |                 |        |         |              |        |         |            |              |                 |        |        |   |
|              | Num.<br>élève                                | Nom                           | Prénom              | Sexe                | Retard<br>scol. | Niveau | Moyenne | Dem.<br>Par. | Validé | Niveau  | Moyenne    | Dem.<br>Par. | Statut<br>prom. | Validé | Niveau |   |
|              |                                              |                               |                     | F                   | R0              | 2      | 4.3     |              |        | 2       |            |              | PR              |        |        |   |
|              |                                              |                               |                     | М                   | R0              | 2      | 3.7     | 1            | ۲      | 1       | profilipya | lidó         | NP              |        |        |   |
|              |                                              |                               |                     | F                   | R0              | 2      | 2.9     | 1            | ۲      | 1       | prominiva  |              | PR              |        |        |   |
|              |                                              |                               |                     | М                   | R0              | 1      | 4.5     |              | ۲      | 1       |            |              | NP              |        |        |   |
|              |                                              |                               |                     | F                   | R0              | 2      | 3.6     | 1            | ۲      | 1       | 2          |              | PR              |        |        |   |
|              |                                              |                               |                     | F                   | R0              | 2      | 5.6     |              | Ø      | 2       | profil va  | lidé 🧹       | PR              |        |        |   |
|              |                                              |                               |                     | м                   | R0              | 1      | 4       |              |        | 1       |            |              | NP              |        |        |   |
|              | 1.00                                         |                               |                     | М                   | R0              | 2      | 3.8     |              |        | 2       |            |              | PR              |        |        |   |
|              |                                              |                               |                     | F                   | R0              | 2      | 5       |              |        | 2       |            |              | PR              |        |        |   |
|              |                                              |                               |                     | F                   |                 | 1      | 2.75    |              | 9      | 1       |            |              | NP              |        |        |   |

#### 6. Synchronisation des absences (Années 8 à 11)

#### $\rightarrow$ Chaque nuit, une synchronisation se fait entre PRONOTE et CLOEE2.

Dans les bulletins sont affichés les cumuls d'absences suivants pour les années 8-11 : nombre d'absences justifiées et nombre d'absence au total.

Pour contrôler, vous pouvez faire un comparatif entre l'export de PRONOTE et l'export des notes paramétrable.

Évaluations  $\rightarrow$  Documents et exports  $\rightarrow$  Exports  $\rightarrow$  Export des notes paramétrables

Sélectionner

| Ecole obligatoire de La Chaux-de-Fonds - Ecole obligatoire de La Chau                                  | x-de-Fonds                                                                                                    |     |
|----------------------------------------------------------------------------------------------------|----------------------------------------------------------------------------------------------------|-----|
| - Procédures de fin du SEM1 (Lien) - Volontiers à disposition, DHO     - Volontiers à disposition, DHO | Evaluations                                                                                                    |     |
| Evaluation des élèves                                                                                  |                                                                                                    |     |
| lotes détaillées Modification notes détaillées Périodique par élèv                                     | e Commentaires par élève Périodique par classe/groupe Commentaires par classe/groupe Validation statut Evaluation - Bilan Documents et expo                                | rts |
| DCUMENTS ET EXPORTS                                                                                    |                                                                                                    |     |
|                                                                                                    | Listes de notes 🗸                                                                                                    |     |
|                                                                                                    | Bulletins                                                                                                    |     |
|                                                                                                    | Exports                                                                                                    |     |
|                                                                                                    | Export des notes paramétrable                                                                                                    |     |
|                                                                                                    | Formation :     Année :     Version :     Période :       FR     9 V     9 V     SEM1 V       Séléction des branches     Séléction des branches     Séléction des branches |     |

Sélectionnez les branches ABSJ – Absences justifiées et ABS – Absences totales. Vous obtenez un export Excel. Ainsi, vous pourrez faire un contrôle des absences synchronisées.

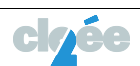

| ranches candid | dates                                        |          | Branches choisies |  |
|----------------|----------------------------------------------|----------|-------------------|--|
|                |                                              | <u>.</u> |                   |  |
| Code           | Libellé                                      |          |                   |  |
|                |                                              | ]        |                   |  |
|                | maannaantees a 'r arannenes a rinneaaan      | _        |                   |  |
| INS4_2NIV      | Insuffisances à 4 de deux branches à niveaux |          |                   |  |
| SYCC           | Synthèse du conseil de classe                |          |                   |  |
| MG             | Moyenne générale                             |          |                   |  |
| ST             | Statut promotion                             |          |                   |  |
| LCO_ITA        | Langue et culture d'origine                  | >>       |                   |  |
| LCO_PRT        | Langue et culture d'origine                  | <<       |                   |  |
| LCO_ESP        | Langue et culture d'origine                  |          |                   |  |
| LCO_TUR        | Langue et culture d'origine                  |          |                   |  |
| ABSIJ          | Absences injustifiées                        |          |                   |  |
| ABSJ           | Absences justifiées                          |          |                   |  |
| ABS            | Absences                                     | ~        |                   |  |
| t.             |                                              | <u> </u> |                   |  |
|                | 47 enregistrement(s) trouvé                  | i(s)     |                   |  |

- 7. Imprimer des bulletins semestriels pour tous les élèves (Années 8 à 11)
- → Pour les élèves des années 9 à 11, le bulletin est lié aux groupes du semestre 1. Le changement de groupe doit se faire après l'impression des bulletins.

L'impression des bulletins semestriels pour tous les élèves est effectuée depuis CLOEE-Admin.

#### > ÉTAPE 1 : Évaluations $\rightarrow$ Documents et exports $\rightarrow$ Bulletins.

| Ecole obligatoire de la région de Neuchâtel - Centre des<br>ÉCOLES (CALES - CALES - CALE | Terreaux<br>centre (List)<br>presignant-4:s des<br>arst<br>transitions<br>transitions<br>transitta<br>transitions<br>transitions<br>transitions<br>transiti | Aide :: Info                            |
|----------------------------------------------------------------------------------------------------|----------------------------------------------------------------------------------------------------|-----------------------------------------|
| Evaluation des élèves                                                                                                    |                                                                                                    |                                         |
| Notes détaillées Modification notes détaillées Pério                                                                                                    | dique par élève Commentaires par élève Périodique par classe/groupe Commentaires par classe/groupe Validation statut                                                                                                    | Evaluation - Bilan Documents et exports |
| DOCUMENTS ET EXPORTS                                                                                                    |                                                                                                    |                                         |
|                                                                                                    | Listes de notes                                                                                                    | ~                                       |
|                                                                                                    | Bulletins                                                                                                    | <u>^</u>                                |
|                                                                                                    | Couverture du bulletin et informations                                                                                                    |                                         |
|                                                                                                    | Bulletins + attestations LCO                                                                                                    |                                         |
|                                                                                                    | Future classe (années 8-11) : Date impression (années 8-11) : Période de notes (années 8-11) :                                                                                                    |                                         |
|                                                                                                    | 19.12.2018 III SEM1 V                                                                                                    |                                         |
|                                                                                                    | <ul> <li>Élève courant</li> <li>Avec choix des classes</li> <li>Avec choix des groupes (tous)</li> <li>Avec choix des groupes (titulariat)</li> </ul>                                                                                                    |                                         |
|                                                                                                    | Prolongement de la scolarité obligatoire (11FR)                                                                                                    |                                         |
|                                                                                                    | Exports                                                                                                    | ~                                       |

On peut imprimer un bulletin pour :

- ✓ l'élève courant ;
- ✓ une-des classe-s ;
- ✓ un-des groupe-s.

Vous obtenez un fichier PDF.

Vous pouvez archiver le-s document-s obtenu-s.

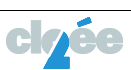

#### 8. Muter les élèves de groupe à niveau (Années 9 à 11)

Avec l'introduction de la date d'intégration, vous pouvez faire ces changements de manière anticipée.

Important ! La synchronisation CLOEE-PRONOTE ne doit plus être arrêtée. Et tous les changements de groupes à niveaux doivent être faits dans CLOEE2.

Pour cette année, la date d'intégration dans le groupe pour le semestre 2 est le lundi 30 janvier.

Remarque: Dans le cas d'un changement de niveau 1-2, les notes obtenues durant le semestre 1 en niveau 1 seront reprises et une première épreuve pour le semestre 2 sera créée.

Groupes à niveaux :

9<sup>e</sup> année : FRA-MAT

10<sup>e</sup> et 11<sup>e</sup> années : FRA-MAT-ALL-ANG-SCN

#### Sélectionnez Élève $\rightarrow$ Inscriptions $\rightarrow$ Gestion des groupes.

- > ÉTAPE 1 : Choisir l'élève concerné.
  - 1. Sélectionner l'élève concerné ;
  - 2. Choisir un groupe à niveau correspondant à la mutation ;
  - 3. Cliquer sur « Muter élève groupe à niveau ».

| Ins       | criptions  |                 |                     |                     |               |         |                  |         |                |              |                   |                                 |
|-----------|------------|-----------------|---------------------|---------------------|---------------|---------|------------------|---------|----------------|--------------|-------------------|---------------------------------|
| Liste des | élèves I   | nscriptions     | Gestion des profils | Gestion des groupes | Gestion des d | options | Mutation d'inso  | ription | Projections    | Documents et | exports           |                                 |
| CONSULT   | ATION DE   | S GROUPES       |                     |                     |               | Muter   | élève groupe à r | niveau  | Muter des élèv | es de groupe | Affecter des élèv | es à des groupes 📃              |
|           |            |                 |                     | _                   |               |         | 3                |         |                |              |                   | <b>X</b> • I 🔀 🗐                |
|           | Num. élève | e Nom           | 1                   | Prénom              | Sexe          | Classe  | Formation        | Année   | Code grp.      | Libellé grp. | Code discipline   | Lib. discipline                 |
|           |            |                 |                     |                     |               |         |                  |         |                |              |                   |                                 |
|           |            |                 |                     |                     | М             |         | FR               | 9       | 9FR10A         | 9FR10A       | ALL               | Allemand                        |
|           |            |                 |                     |                     | М             |         | FR               | 9       | 9FR10A         | 9FR10A       | SCN               | Sciences de la nature           |
|           |            |                 |                     |                     | М             |         | FR               | 9       | 9FR10A         | 9FR10A       | AMB               | Activités manuelles sur boi:    |
|           |            |                 |                     |                     | М             |         | FR               | 9       | ALLNAT_10      | ALLNAT_10    | EPH               | Éducation physique              |
| 2         |            |                 |                     |                     | М             |         | FR               | 9       | FRA9K1         | FRA9K1       | FRA1              | Français - Niv.1                |
|           |            |                 |                     |                     | М             |         | FR               | 9       | MAT9K1         | MAT9K1       | MAT1              | Mathématiques - Niv.1           |
| <         |            |                 |                     |                     |               |         |                  |         |                |              |                   | >                               |
|           |            | Taille de la pa | ge 10 🔻             |                     |               |         |                  |         |                |              | 6 enregistreme    | ent(s) trouvé(s) dans 1 page(s) |

Une fenêtre apparaît avec :

- 1. Le nom de l'élève ;
- 2. Sa classe ;
- 3. Son profil;
- 4. Le groupe actuel ;
- 5. Le futur groupe à sélectionner ;
- La date d'intégration au groupe (Pour cette année, le lundi 3 février 2025, premier du semestre 2);
- 7. Les autres attributions aux groupes.

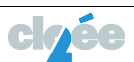

| CLOEE2                     |                         |                     |                                      | 6                             |
|----------------------------|-------------------------|---------------------|--------------------------------------|-------------------------------|
| MUTER ÉLÈVE GR             | ROUPE À NIVEAU          |                     |                                      | Fermer                        |
|                            | - 1                     | 1FR367 - 21222      |                                      |                               |
| Ancien groupe :<br>MAT11C1 |                         |                     |                                      | Nouveau groupe :<br>MAT11A2 🗸 |
| Date d'intégratio          | n:                      |                     |                                      |                               |
| Les notes vont ét          | tre récupérées en cré   | ant une épreuve.    |                                      |                               |
| Autres intégratio          | ns à des groupes :      |                     |                                      |                               |
| Groupe :<br>ESP_1          | Libellé grp. :<br>ESP_1 | Discipline :<br>ESP | Lib. discipline :<br><b>Espagnol</b> | Ne pas muter 🗸                |
|                            |                         |                     |                                      |                               |
|                            |                         |                     |                                      | Annuler Sauvegarder           |
|                            |                         |                     |                                      |                               |
|                            |                         |                     |                                      |                               |

> ÉTAPE 2: Faire les changements souhaités et Sauvegarder.

Vous pouvez contrôler les attributions d'un-e élève via la Gestion des groupes :

| Inscriptions                                   |                          |                     |                        |                             |                                 |                            |                                 |                               |                                           |
|------------------------------------------------|--------------------------|---------------------|------------------------|-----------------------------|---------------------------------|----------------------------|---------------------------------|-------------------------------|-------------------------------------------|
| Liste des élèves Inscriptions Gestion des prof | ils Gestion () s groupes | Gestion des options | Autation d'inscription | Projections Documents et ex | ports Export personnalisable    |                            |                                 |                               |                                           |
| CONSULTATION DES GROUPES                       |                          |                     |                        |                             |                                 | Muter élève groupe à ni    | veau Muter des élèves de groupe | Affecter des élèves à des gro | upes Attribuer par Excel 📃                |
|                                                |                          |                     |                        |                             |                                 |                            |                                 |                               | Légendes   🎉   🔀 🗐                        |
| Num. élève Nom                                 | Prénom                   | Sexe Formation      | Année Code grp.        | Ens. sigles Libellé grp.    | Code discipline Lib. discipline | Valide Groupe<br>précédent | Groupe cible Date de mutation   | Date début Date f             | in Date événement                         |
| 5880.21C                                       |                          |                     |                        | fra                         |                                 | Tous 🗸                     |                                 | $\Box$ $\Box$                 | $\square$                                 |
|                                                |                          | M FR                | 11 FRA11C2             | SANF FRA11C2                | FRA2 Français - Niv.2           | ٢                          | FRA11B1                         |                               | 30.01.2023                                |
|                                                |                          |                     |                        |                             |                                 |                            |                                 |                               |                                           |
| IN N I P PI Talle de la page 10 V              |                          |                     |                        |                             |                                 |                            |                                 | 1 er                          | rregistrement(s) trouve(s) dans 1 page(s) |
|                                                |                          |                     |                        |                             |                                 |                            |                                 |                               |                                           |

#### Indications :

- Groupe précédent
- Groupe cible
- Date de mutation
- Date début
- Date fin
- Date évènement.

#### Cas particuliers, pour les 10<sup>e</sup> années :

- dans le cas d'un passage de FRA1 à FRA2, il faudra affecter l'élève à un groupe de LCA ;
- dans le cas d'un passage de FRA2 à FRA1, il faudra supprimer l'affectation de l'élève à un groupe de LCA.

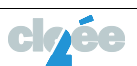

### 9. Muter les élèves de groupe (Années 9 à 11)

#### Sélectionnez Élève $\rightarrow$ Inscriptions $\rightarrow$ Gestion des groupes.

> ÉTAPE 1: Muter des élèves de groupes.

| MUTATION DE GROUPE                                        | Annuler         |      |
|-----------------------------------------------------------|-----------------|------|
| Groupe d'origine Disciplines Elèves Groupe de destination |                 |      |
| Groupe d'origine :                                        |                 |      |
|                                                           | Précédent Suiva | vant |

- 1. Sélectionner le groupe d'origine ;
- 2. Choisir l'élève concerné-e par le changement ;
- 3. Sélectionner le groupe destination puis Terminer.

Vous pouvez contrôler les attributions d'un-e élève via la Gestion des groupes :

|     | Inscripti     | ons              |                     |                     |                |                      |                     |                      |                  |                   |               |           |       |             |                 |                 |                             |              |                     |                     |
|-----|---------------|------------------|---------------------|---------------------|----------------|----------------------|---------------------|----------------------|------------------|-------------------|---------------|-----------|-------|-------------|-----------------|-----------------|-----------------------------|--------------|---------------------|---------------------|
| Lis | te des élèves | Inscriptions     | Gestion des profils | Gestion des groupes | Gestion des op | ptions M             | lutation d'ins      | cription             | Projections      | Docume            | ints et expor | rts       |       |             |                 |                 |                             |              |                     |                     |
| сог | SULTATIO      | N DES GROUPES    |                     |                     |                |                      |                     |                      |                  |                   |               |           |       | Muter élève | groupe à niveau | Muter des é     | lèves de groupe Affe        | cter des él  | lèves à des gr      | roupes 📃            |
|     |               |                  |                     |                     |                |                      |                     |                      |                  |                   |               |           |       |             |                 |                 |                             |              | 3                   |                     |
|     | Num           | . éléve Nom      |                     | Prénom              | Sexe           | Date de<br>naissance | Ecole de<br>Finscr. | Centre de<br>Finscr. | Ecole du<br>grp, | Centre du<br>grp. | Classe        | Formation | Année | Code grp.   | Libellé grp.    | Code discipline | Lib. discipline             | Valide       | Groupe<br>précédent | Date de<br>mutation |
|     |               | grillon          |                     |                     |                | V                    |                     |                      |                  |                   |               |           |       |             |                 |                 |                             | - ¥          |                     | V                   |
|     |               |                  |                     |                     | м              |                      | EORéN               | LACOTE               | EORéN            | LACOTE            |               | FR        | 9     | FRA9A1      | FRAGA1          | FRA2            | Français - Niv.2            | ٢            | FRA9C2              | 30.12.2016          |
|     |               |                  |                     |                     | м              |                      | EORéN               | LACOTE               | EORéN            | LACOTE            |               | FR        | 9     | FRA9C2      | FRA9C2          | LCA             | Langues et cultures de l'An | 0            |                     |                     |
|     |               |                  |                     |                     | м              |                      | EDRéN               | LACOTE               | EORéN            | LACOTE            |               | FR.       | 9     | FRA9C2      | FRA9C2          | FRA2            | Français - Niv.2            | 8            |                     |                     |
|     |               |                  |                     |                     | м              |                      | EORéN               | LACOTE               | EORéN            | LACOTE            | 100           | FR        | 9     | MAT9A1      | MAT9A1          | MAT1            | Mathématiques - Niv.1       | 8            |                     |                     |
|     |               |                  |                     |                     | м              |                      | EORéN               | LACOTE               | EORéN            | LACOTE            |               | FR        | 9     | MAT9C1      | MAT9C1          | MAT1            | Mathématiques - Niv.1       | 0            | MAT9A1              | 16.08.2016          |
| Н   | <1►           | 🕅 Taille de la p | age 10 *            |                     |                |                      |                     |                      |                  |                   |               |           |       |             |                 |                 |                             | 5 enregistre | ement(s) trouvé     | (s) dans 1 page(s)  |
|     |               |                  |                     |                     |                |                      |                     |                      |                  |                   |               |           |       |             |                 |                 |                             |              |                     |                     |

## 10. Muter les élèves de groupe à option (Année 11)

Sélectionnez Élève  $\rightarrow$  Inscriptions  $\rightarrow$  Gestion des options.

| Liste des élèves Inscriptions Gestion des profils Gestion des groupes Gestion des options Mutation d'inscription Projections Documents et exports                                                                                                    |
|----------------------------------------------------------------------------------------------------|
| CONSULTATION Saidr les options en masse 📃                                                                                                    |
| <ul> <li>Cette page vous permet de consulter les options des élèves d'une formation et d'une année et aussi de préparer un bassin d'élèves pour procéder à une salisie/modification d'options.</li> <li>Attention, si vous changez de formation/année, le bassin d'élèves en cours de création sera perdu</li> </ul> |
| Formation : Année : Version :<br>FR - Formation régulière V                                                                                                    |
| 👻 🕑 Le bassin contient 1 élément(s) Toutes les données 🔍   💹   🐑 🗷                                                                                                    |
| Num. élève Nom * Prénom * Sexe Date de naissance 11FRDICHX 11FROLM 11FROACAD 11FROPROF Collège Classe Groupe(s) Classe préc. Etat ins.                                                                                                    |
|                                                                                                    |
| F 20.02.2003 ANG OSE College de Lor 11FR1 11FR1a, SCN1] 10FR1 Def.                                                                                                    |
|                                                                                                    |

- 1. Sélectionner l'élève concerné-e ;
- 2. Saisir les options en masse.

|           | • En cas d'erreur, il suf                                                | fit de su           | irvoler l'icôr              | ie de la ligr               | ne corresp                 | ondante af                | in de visu                | aliser la li           | iste des e             | rreurs da              | ins un too                | ltip.                 |             |          |        |       |        |      |     |
|-----------|--------------------------------------------------------------------------|---------------------|-----------------------------|-----------------------------|----------------------------|---------------------------|---------------------------|------------------------|------------------------|------------------------|---------------------------|-----------------------|-------------|----------|--------|-------|--------|------|-----|
|           | <ul> <li>Si plusieurs cases à c</li> <li>Le bouton "Annuler I</li> </ul> | ocher s<br>a dernie | ont entouré<br>tre modifica | es en oran<br>ition" sert à | ge, cela ve<br>i annuler u | ut dire qu'i<br>uniquemen | l y a un g<br>t la dernié | roupe où<br>tre action | il y a tro<br>effectué | p de brar<br>e lors de | nches séle<br>la saisie ( | ectionné<br>Jes optic | es.<br>Ins. |          |        |       |        |      |     |
|           |                                                                          |                     |                             |                             |                            | -                         |                           |                        |                        |                        |                           | -                     |             |          |        |       |        | 1    | _   |
|           |                                                                          |                     |                             |                             |                            |                           |                           |                        |                        |                        |                           |                       |             |          |        |       | nnuler | Sauv | ega |
| isse lo   | gique :                                                                  |                     |                             |                             |                            |                           |                           |                        |                        |                        |                           |                       |             |          |        |       |        |      |     |
| - For     | mation régulière -                                                       |                     |                             |                             |                            |                           |                           |                        |                        |                        |                           |                       |             |          |        |       |        |      |     |
|           |                                                                          |                     |                             |                             |                            |                           |                           |                        |                        |                        |                           |                       |             |          |        |       |        |      |     |
|           |                                                                          |                     |                             |                             | 80                         | 80                        | 0                         | 0                      | 80                     | 0                      | 80                        | 80                    | 80          | 80       | 80     | 00    |        |      |     |
|           |                                                                          |                     |                             | Discipline                  | s à choix 1                | 1FR - EO, 2               | OLM 11                    | R - EO, 2              | Options                | académi                | iques 11F                 | R - EO, 2             | Opti        | ons prof | 11FR - | EO, 2 |        |      |     |
|           |                                                                          |                     |                             |                             |                            |                           |                           |                        |                        |                        |                           |                       |             |          |        |       |        |      |     |
|           | Numéro de l'élève                                                        | Nom                 | Prénom                      | ANG                         | FRR                        | MTR                       | ESP                       | ITA                    | OLA                    | OLM                    | OSH                       | OSE                   | осм         | ODE      | OEX    | OIG   |        |      |     |
| Sél.      | 1000                                                                     |                     |                             | 1                           |                            |                           |                           |                        |                        |                        |                           | ~                     |             |          |        |       |        |      |     |
| Sél.<br>☑ |                                                                          |                     |                             | <                           |                            |                           |                           |                        |                        |                        |                           |                       |             |          |        |       |        |      |     |
| sél.<br>☑ |                                                                          |                     |                             |                             |                            |                           |                           |                        |                        |                        |                           |                       |             |          |        |       |        |      |     |

Modifier l'option et **Sauvegarder**.

Ensuite, il faudra affecter l'élève à son groupe selon les options choisies.

### 11. Exemple d'un bulletin semestriel

Après validation des profils pour les 9<sup>e</sup>, 10<sup>e</sup> et 11<sup>e</sup> années, l'indication pour le 2<sup>e</sup> semestre des nouveaux niveaux 1 et 2, en FRA-MAT pour les 9<sup>e</sup> années et en FRA-MAT-ALL-ANG-SCN pour les 10<sup>e</sup> années, apparait sur le bulletin de fin de semestre 1.

Lien sur tous les modèles de bulletins

#### Liens utiles

 $\blacktriangleright \quad \underline{\mathsf{RPN}} \to \underline{\mathsf{Administration}} \to \underline{\mathsf{Cycle 3}}$ 

- Conditions de promotion en 8<sup>e</sup> année (Lien);
- Conditions de promotion au cycle 3 (Années 9-11) (Lien) ;
- Conditions d'accès aux formations postobligatoires (Lien) ;
- $\succ \quad \underline{\mathsf{RPN}} \rightarrow \underline{\mathsf{Actualit\acute{e}s}} \rightarrow \underline{\mathsf{CLOEE2}} \underline{\mathsf{Trucs}} \underline{\mathsf{Astuces}}$

En cas d'assistance pour CLOEE2 : dominique.hobi@ne.ch

Pour annoncer et décrire une maintenance corrective ou évolutive, nous vous demandons de remplir systématiquement les <u>formulaires en ligne</u> prévus à cet effet. Nous vous remercions de bien vouloir privilégier dès à présent ce canal de communication, qui facilitera grandement le traitement de vos demandes.

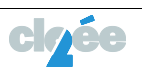